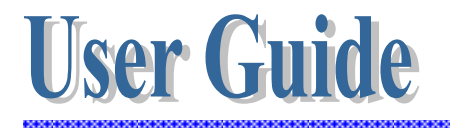

## **Personal Digital Assistant (PDA)**

# **IT4301**

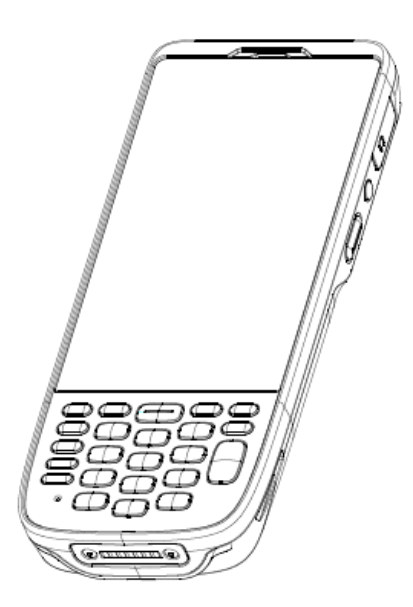

Version 1.0

April/ 30/ 2017

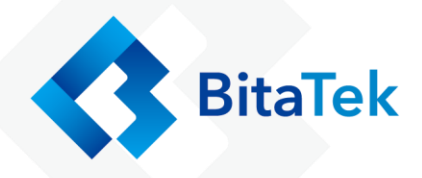

#### Table of Contents

| Charpt 1. | Revisi   | on History                                         | 4  |
|-----------|----------|----------------------------------------------------|----|
| Charpt 2. | About    | this manual                                        | 5  |
| Charpt 3. | Overview |                                                    | 6  |
| 3.1.      | Specifi  | ication                                            | 6  |
| 3.2.      | Packag   | ge                                                 |    |
| 3.3.      | Getting  | g Start                                            |    |
| 3         | 3.3.1.   | Front, Site & Keypad View                          |    |
| 3         | 3.3.1.   | Back, Top & Bottom View                            | 11 |
| 3         | 3.3.2.   | Battery Installation                               |    |
| 3         | 3.3.3.   | SIM Card/SD card Installation                      | 16 |
| 3         | 3.3.4.   | Charging the battery                               | 17 |
| 3         | 3.3.5.   | Switch the power on or off                         |    |
| 3         | 3.3.6.   | Transferring file between Frey Master and Computer |    |
| Charpt 4. | Installa | ation & Operation                                  |    |
| 4.1.      | Barcoc   | 1e                                                 |    |
| 4         | l.1.1.   | Scanner Setting                                    |    |
| 4         | 1.1.2.   | Scan Demo                                          |    |
| 4.2.      | Wirele   | ss & Networks                                      |    |
| 4         | 4.2.1.   | Wi-Fi                                              |    |
| 4         | 1.2.2.   | Bluetooth                                          |    |
| 4         | 1.2.3.   | Airplane mode                                      | 33 |
| 4         | 1.2.4.   | NFC                                                | 35 |
| 4         | 1.2.5.   | Set Frey Master as a portable hotspot              |    |
| 4         | 1.2.6.   | Sharing Frey Master internet connect by USB        |    |
| 4         | 1.2.7.   | Sharing Frey Master internet connect by Bluetooth  | 39 |
| 4.3.      | Backuj   | p & Reset                                          | 39 |
| 4.4.      | Phone    |                                                    | 41 |
| 4.5.      | People   |                                                    | 41 |
| 4.6.      | Messa    | ge                                                 |    |
| 4.7.      | Email.   |                                                    | 45 |
| 4.8.      | Camer    | a                                                  |    |
| 4.9.      | Calend   | lar                                                | 49 |
| 4.10.     | Calc     | culator                                            | 50 |
| 4.11.     | File M   | anager                                             | 52 |

BitaTek

| 4.12.     | Widgets/APPS                         | 55 |
|-----------|--------------------------------------|----|
| Charpt 5. | Appendix                             | 56 |
| 5.1.      | Regulatory                           | 56 |
| 5.2.      | Battery Notes                        | 56 |
| 5.3.      | Storage and safety notice            | 57 |
| 5.4.      | Product Operation and Storage Notice | 58 |
| 5.5.      | Adapter Notes                        | 58 |
| 5.6.      | Support Barcode information          | 59 |
|           |                                      |    |

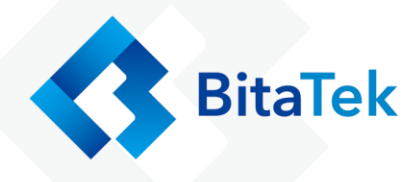

# **Charpt 1. Revision History**

| Date       | Change Description | Version |
|------------|--------------------|---------|
| 2017/04/30 | First release      | V1.0    |
|            |                    |         |

BitaTek

## **Charpt 2. About this manual**

Thank you for purchasing the Bitatek product. This manual explains how to install, operate and maintain our product. No part of this publication may be reproduced or used in any form, or by any electrical or mechanical means, such as photocopying, recording, or information storage and retrieval systems, without permission in writing from the manufacturer. The material in this manual is subject to change without notice.

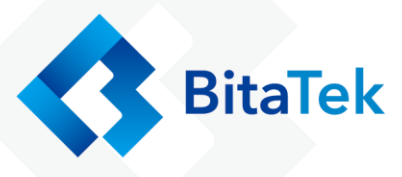

## **Charpt 3. Overview**

## 3.1. Specification

| Processor                                    | Qualcomm APQ8052 A53 octa core : 1.5GHz                                                                                                    |  |  |  |
|----------------------------------------------|----------------------------------------------------------------------------------------------------|--|--|--|
|                                              | quad core and 1.2GHz quad core                                                                                                    |  |  |  |
| Memory                                       | eMCP, 16GB eMMC Flash ROM plus 2GB                                                                                                    |  |  |  |
|                                              | LPDDR3 RAM                                                                                                    |  |  |  |
| Display and                                  | 4.3", Color TFT WVGA                                                                                                    |  |  |  |
| <b>Touch Panel</b>                           | Capacitive type 5 points multi-touch touch                                                                                                    |  |  |  |
|                                              | panel with Gorilla Glass                                                                                                    |  |  |  |
|                                              | Sunlight-readable display                                                                                                    |  |  |  |
|                                              | Support finger, glove and stylus                                                                                                    |  |  |  |
| <b>Expansion Slot</b>                        | One user accessible micro SD Memory slot                                                                                                    |  |  |  |
|                                              | with SDHC compliance and software image                                                                                                    |  |  |  |
|                                              | upgrade features                                                                                                    |  |  |  |
|                                              | One user accessible Micro SIM slot                                                                                                    |  |  |  |
|                                              | Micro USB (B type) support USB 2.0 OTG                                                                                                    |  |  |  |
|                                              | and USB charge                                                                                                    |  |  |  |
|                                              | Cradle connector support USB 2.0 and DC                                                                                                    |  |  |  |
|                                              | power input.                                                                                                    |  |  |  |
|                                              | power input.                                                                                                    |  |  |  |
| Wireless PAN                                 | power input.<br>Bluetooth 4.1 LE                                                                                                    |  |  |  |
| Wireless PAN                                 | power input.<br>Bluetooth 4.1 LE<br>Support profile : HID, A2DP, OPP, are                                                                                                    |  |  |  |
| Wireless PAN                                 | power input.<br>Bluetooth 4.1 LE<br>Support profile : HID, A2DP, OPP, are<br>supported on Android and Win10 Mobile.                                                                                                    |  |  |  |
| Wireless PAN                                 | power input.<br>Bluetooth 4.1 LE<br>Support profile : HID, A2DP, OPP, are<br>supported on Android and Win10 Mobile.<br>Support profile:SPP                                                                                                    |  |  |  |
| Wireless PAN<br>Wireless LAN                 | power input.<br>Bluetooth 4.1 LE<br>Support profile : HID, A2DP, OPP, are<br>supported on Android and Win10 Mobile.<br>Support profile:SPP<br>802.11a/b/g/n/ac Wireless LAN, 2.4GHz and                                                                                                    |  |  |  |
| Wireless PAN<br>Wireless LAN                 | power input.<br>Bluetooth 4.1 LE<br>Support profile : HID, A2DP, OPP, are<br>supported on Android and Win10 Mobile.<br>Support profile:SPP<br>802.11a/b/g/n/ac Wireless LAN, 2.4GHz and<br>5GHz Compliant with WEP, WPA and IEEE                                                                                                    |  |  |  |
| Wireless PAN<br>Wireless LAN                 | power input.<br>Bluetooth 4.1 LE<br>Support profile : HID, A2DP, OPP, are<br>supported on Android and Win10 Mobile.<br>Support profile:SPP<br>802.11a/b/g/n/ac Wireless LAN, 2.4GHz and<br>5GHz Compliant with WEP, WPA and IEEE<br>802.11i WPA2                                                                                                    |  |  |  |
| Wireless PAN<br>Wireless LAN                 | power input.<br>Bluetooth 4.1 LE<br>Support profile : HID, A2DP, OPP, are<br>supported on Android and Win10 Mobile.<br>Support profile:SPP<br>802.11a/b/g/n/ac Wireless LAN, 2.4GHz and<br>5GHz Compliant with WEP, WPA and IEEE<br>802.11i WPA2<br>Fast roaming under 100ms.(android only)                                                                                                    |  |  |  |
| Wireless PAN<br>Wireless LAN                 | power input.<br>Bluetooth 4.1 LE<br>Support profile : HID, A2DP, OPP, are<br>supported on Android and Win10 Mobile.<br>Support profile:SPP<br>802.11a/b/g/n/ac Wireless LAN, 2.4GHz and<br>5GHz Compliant with WEP, WPA and IEEE<br>802.11i WPA2<br>Fast roaming under 100ms.(android only)<br>Enterprise security. (android only)                                                                                                    |  |  |  |
| Wireless PAN<br>Wireless LAN<br>Wireless WAN | power input.<br>Bluetooth 4.1 LE<br>Support profile : HID, A2DP, OPP, are<br>supported on Android and Win10 Mobile.<br>Support profile:SPP<br>802.11a/b/g/n/ac Wireless LAN, 2.4GHz and<br>5GHz Compliant with WEP, WPA and IEEE<br>802.11i WPA2<br>Fast roaming under 100ms.(android only)<br>Enterprise security. (android only)<br>Penta Band LTE: 800/900/1800/2100/2600                                                                                                    |  |  |  |
| Wireless PAN<br>Wireless LAN<br>Wireless WAN | power input.<br>Bluetooth 4.1 LE<br>Support profile : HID, A2DP, OPP, are<br>supported on Android and Win10 Mobile.<br>Support profile:SPP<br>802.11a/b/g/n/ac Wireless LAN, 2.4GHz and<br>5GHz Compliant with WEP, WPA and IEEE<br>802.11i WPA2<br>Fast roaming under 100ms.(android only)<br>Enterprise security. (android only)<br>Penta Band LTE: 800/900/1800/2100/2600<br>MHz; FDD-Band (20,8,3,7,1); Tri Band<br>UMEE (WGDMA) 200/1200/2100 MW                                                                  |  |  |  |
| Wireless PAN<br>Wireless LAN<br>Wireless WAN | power input.<br>Bluetooth 4.1 LE<br>Support profile : HID, A2DP, OPP, are<br>supported on Android and Win10 Mobile.<br>Support profile:SPP<br>802.11a/b/g/n/ac Wireless LAN, 2.4GHz and<br>5GHz Compliant with WEP, WPA and IEEE<br>802.11i WPA2<br>Fast roaming under 100ms.(android only)<br>Enterprise security. (android only)<br>Penta Band LTE: 800/900/1800/2100/2600<br>MHz; FDD-Band (20,8,3,7,1); Tri Band<br>UMTS (WCDMA): 900/1800/2100 MHz;<br>EDD Band (8,2,1); Dual Band                                |  |  |  |
| Wireless PAN<br>Wireless LAN<br>Wireless WAN | power input.<br>Bluetooth 4.1 LE<br>Support profile : HID, A2DP, OPP, are<br>supported on Android and Win10 Mobile.<br>Support profile:SPP<br>802.11a/b/g/n/ac Wireless LAN, 2.4GHz and<br>5GHz Compliant with WEP, WPA and IEEE<br>802.11i WPA2<br>Fast roaming under 100ms.(android only)<br>Enterprise security. (android only)<br>Penta Band LTE: 800/900/1800/2100/2600<br>MHz; FDD-Band (20,8,3,7,1); Tri Band<br>UMTS (WCDMA): 900/1800/2100 MHz;<br>FDD-Band (8,3,1); Dual Band<br>GSM/GPRS/EDGE: 900/1800 MHz |  |  |  |
| Wireless PAN<br>Wireless LAN<br>Wireless WAN | power input.<br>Bluetooth 4.1 LE<br>Support profile : HID, A2DP, OPP, are<br>supported on Android and Win10 Mobile.<br>Support profile:SPP<br>802.11a/b/g/n/ac Wireless LAN, 2.4GHz and<br>5GHz Compliant with WEP, WPA and IEEE<br>802.11i WPA2<br>Fast roaming under 100ms.(android only)<br>Enterprise security. (android only)<br>Penta Band LTE: 800/900/1800/2100/2600<br>MHz; FDD-Band (20,8,3,7,1); Tri Band<br>UMTS (WCDMA): 900/1800/2100 MHz;<br>FDD-Band (8,3,1); Dual Band<br>GSM/GPRS/EDGE: 900/1800 MHz |  |  |  |

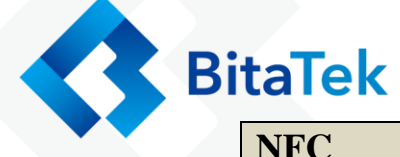

| NFC             | ISO14443-4 (Type A, Type B), ISO15693                                                       |  |  |
|-----------------|---------------------------------------------------------------------------------------------|--|--|
|                 | Mifare, Felica(ISO/IEC18092)                                                                |  |  |
| Power Adapter   | 100~240Vac, 50/60Hz Input                                                                   |  |  |
|                 | 5V,2.0A / 9V, 2.0A output                                                                   |  |  |
| Camera          | Rear camera: 8.0M pixels CMOS color camera                                                  |  |  |
|                 | with autofocus                                                                              |  |  |
|                 | LED flash light with torch                                                                  |  |  |
|                 | Ability for superior photography at a dark                                                  |  |  |
|                 | place                                                                                       |  |  |
| Audio and Voice | One speaker                                                                                 |  |  |
|                 | One receiver and dual noise-cancelling                                                      |  |  |
|                 | microphones                                                                                 |  |  |
|                 | 3.5mm DIA stereo headset jack with MIC In.                                                  |  |  |
| Sensor          | Accelerometer, Light sensor, Proximity sensor                                               |  |  |
|                 | Gyroscope, E-compass                                                                        |  |  |
| Battery         | Main Battery: 3.7V, 2300mAH Li-Ion smart                                                    |  |  |
|                 | battery pack                                                                                |  |  |
|                 | Large Battery: 3.7V, 4600mAH Li-ion smart                                                   |  |  |
|                 | battery pack                                                                                |  |  |
|                 | One rechargeable RTC backup battery                                                         |  |  |
|                 | One rechargeable backup battery for battery                                                 |  |  |
|                 | swap                                                                                        |  |  |
| Indicator       | One 3-color (green/red/Yellow) LED for Logo                                                 |  |  |
|                 | One 2- color (green/red) LED for charger                                                    |  |  |
|                 | One 2- color (green/red) LED for information                                                |  |  |
|                 | indicator                                                                                   |  |  |
|                 | One vibrator for scan or ring in indication                                                 |  |  |
|                 | Audio tone indication                                                                       |  |  |
| Scanner         | Support 1D & 2D Scanner (Option)                                                            |  |  |
| Keypad and      | Hard key button (with back light)                                                           |  |  |
| Buttons         | 12-key numeric $(1-0/\#/*)$ & Front-Key                                                     |  |  |
|                 | Side Key (Scan Key / volume key)                                                            |  |  |
| D' ' I          | Power key                                                                                   |  |  |
| Dimension and   | Dimensions: $4.5^{\circ}$ : 1/5 X /1.8 X 19.5 mm                                            |  |  |
| weight          | (Estimation)<br>Weight: 250g (Estimation)                                                   |  |  |
| C . C           | weight: 250g (Estimation)                                                                   |  |  |
| Software        | Android 6.0                                                                                 |  |  |
| User            | <ul> <li>Operation Temperature: -20~60°C</li> <li>Storage Temperature: -20, 70°C</li> </ul> |  |  |
|                 | - Stolage reinperature30~/0 C                                                               |  |  |

Handy Terminal User Guide

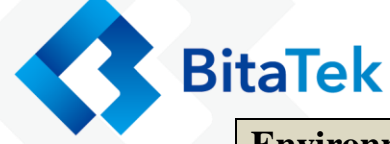

| Environment | <ul> <li>Humidity: 10%~90% non-condensing</li> <li>Sealing: IP65 Standard</li> </ul> |  |
|-------------|--------------------------------------------------------------------------------------|--|
|             | <ul> <li>Drop: 1.5m MIL-STD 810G</li> </ul>                                          |  |
|             | • Tumble: 0.5m tumbles for 300 cycles and                                            |  |
|             | 600 drops                                                                            |  |
|             | • ESD: +/-8KV direct discharge, +/-15KV air                                          |  |
|             | discharge                                                                            |  |

## 3.2. Package

| NO | Description              | Q'ty |
|----|--------------------------|------|
| 1  | IT4301 Handheld computer | 1    |
| 2  | Battery                  | 1    |
| 3  | Hand strip               | 1    |
| 4  | Quick guide              | 1    |
| 5  | USB cable                | 1    |
| 6  | Adapter                  | 1    |

## 3.3. Getting Start

#### 3.3.1. Front, Site & Keypad View

Front View

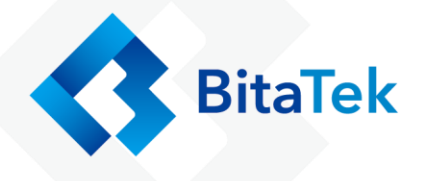

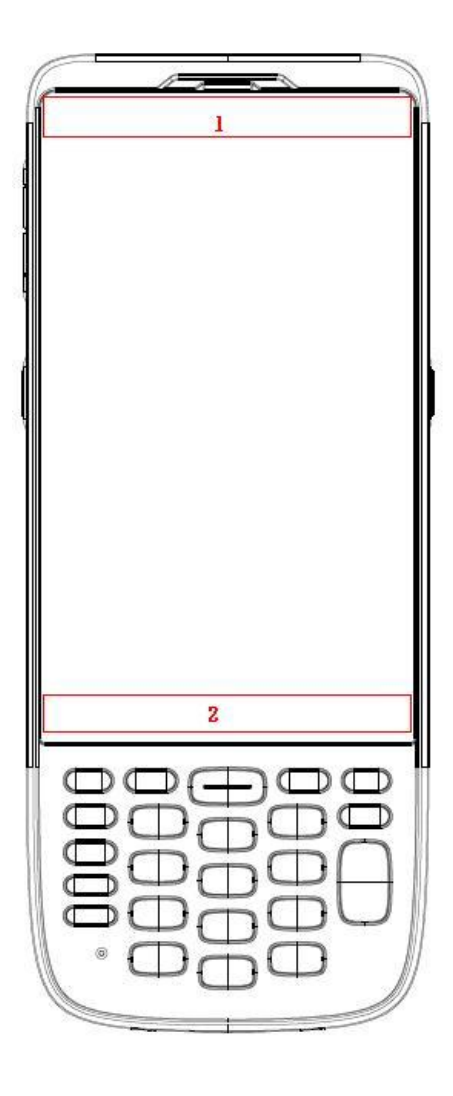

| 1 | Logo and Indicator | 2 | Android Function Key Area |
|---|--------------------|---|---------------------------|
|   | Area               |   | (Back, Home, Menu key)    |

Site View

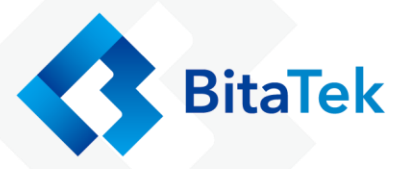

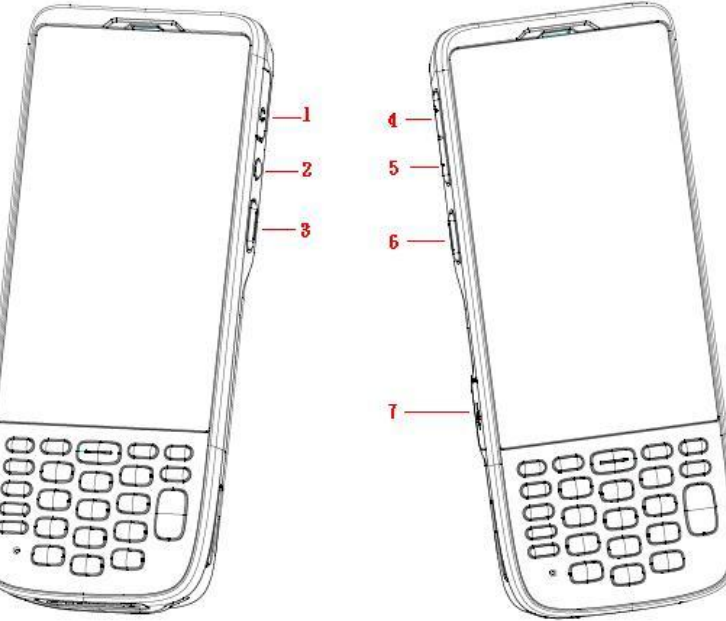

| 1 | Ear Phone Connect   | 5 | Volume Down   |
|---|---------------------|---|---------------|
| 2 | <b>Power Button</b> | 6 | Scan Button   |
| 3 | Scan Button         | 7 | USB Connecter |
| 4 | Volume Up           |   |               |

#### Keypad View

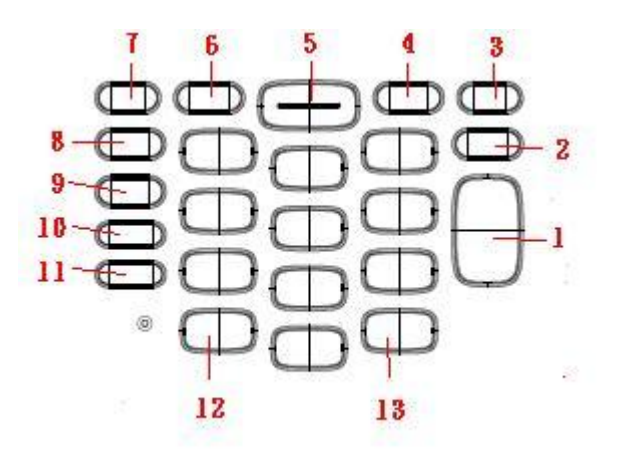

| 1 | Enter      | 8  | Esc           |
|---|------------|----|---------------|
| 2 | Back Space | 9  | Tab           |
| 3 | → Key      | 10 | Orange change |
| 4 | ↓ Key      | 11 | Blue change   |

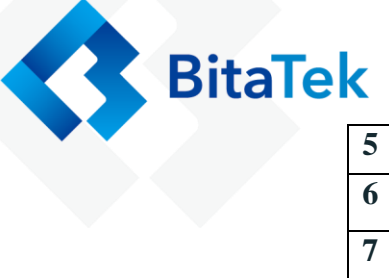

| 5 | Scan Key | 12 | * Key            |
|---|----------|----|------------------|
| 6 | ↑ Key    | 13 | # Key            |
| 7 | ← Key    |    | Alphanumeric Key |

| White | White +Orange | With +Blue |  |
|-------|---------------|------------|--|
| Key   | Key           | Key        |  |
| 0     | Space         | F10        |  |
| 1     | @?!           | F1         |  |
| 2     | A B C         | F2         |  |
| 3     | DEF           | F3         |  |
| 4     | G H I         | F4         |  |
| 5     | JKL           | F5         |  |
| 6     | M N O         | F6         |  |
| 7     | PQRS          | F7         |  |
| 8     | T U V         | F8         |  |
| 9     | W X Y Z       | F9         |  |
| #     | + , .         |            |  |
| *     | -             |            |  |

## 3.3.1. Back, Top & Bottom View

Back View

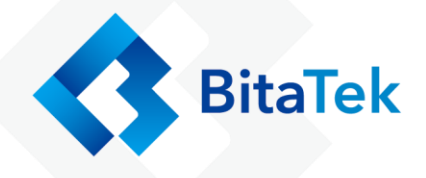

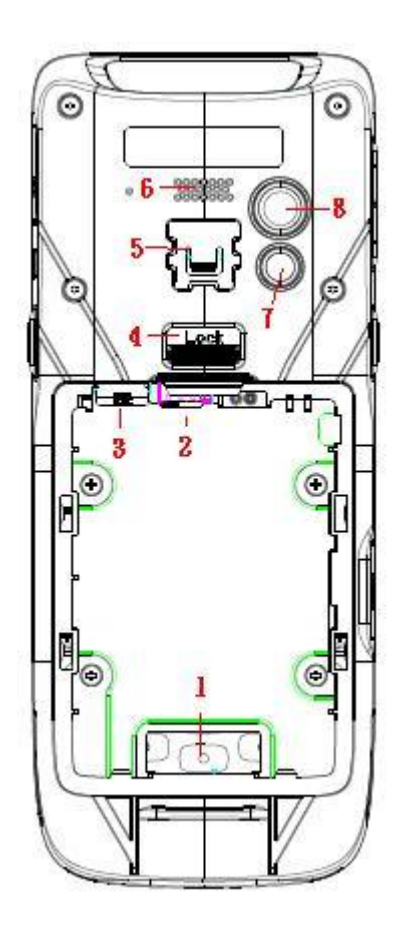

| 1 | Battery Pin               | 5 | Hand Strap hook |
|---|---------------------------|---|-----------------|
| 2 | SIM Card Slot             | 6 | Speaker         |
| 3 | Micro SD Card Slot        | 7 | Flash LED       |
| 4 | <b>Battery Cover lock</b> | 8 | Camera          |
|   | Switch                    |   |                 |

Top View

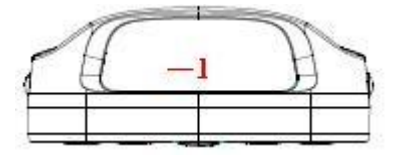

1 Scan Window

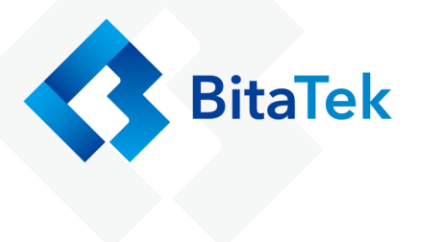

#### Bottom View

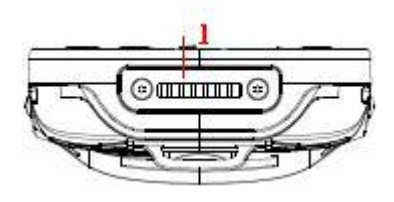

1 Cradle IO connect

#### 3.3.2. Battery Installation

To install the battery pack, follow the steps below:

1. Move the hand strap from the hand hook, or lose the hand strap from the sticky.

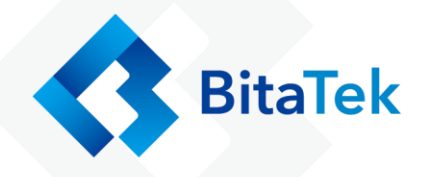

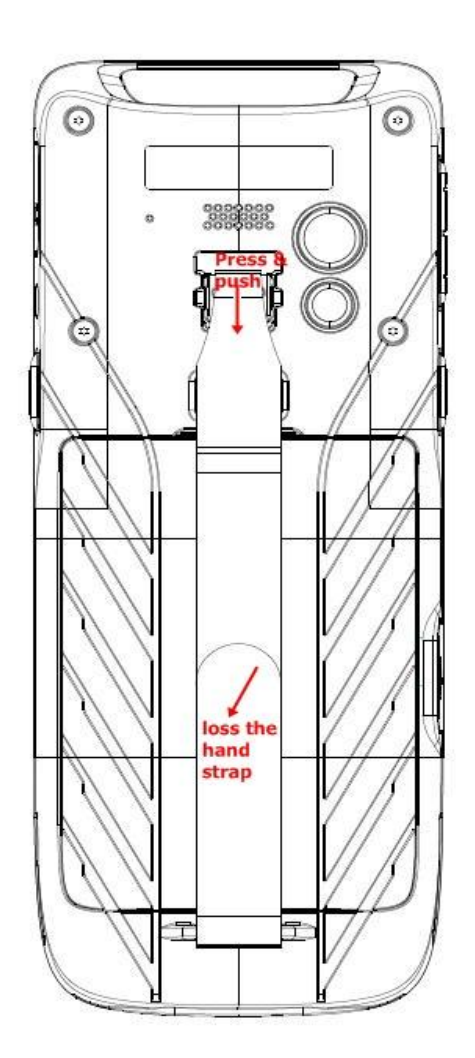

2. Pry and push the battery cover switch to open, and remove Battery Cover from top.

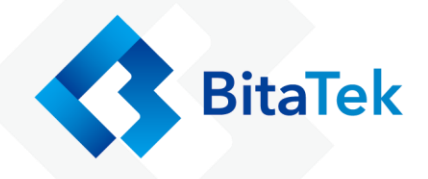

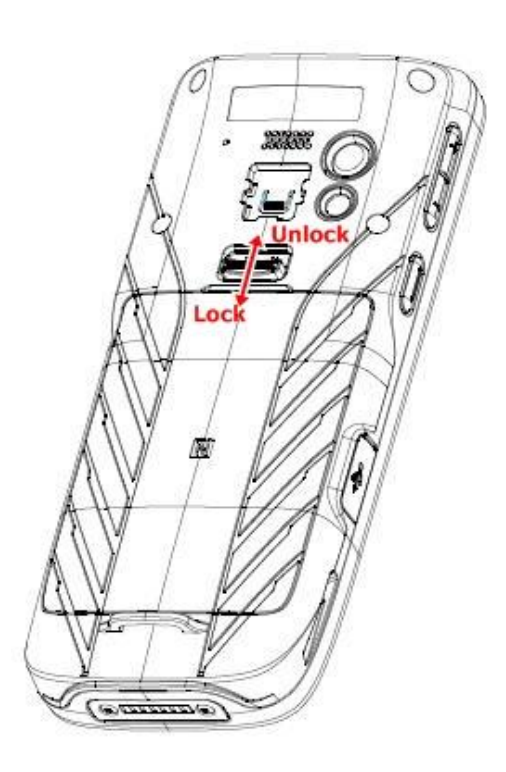

3. Insert the battery pack, and Battery Cover

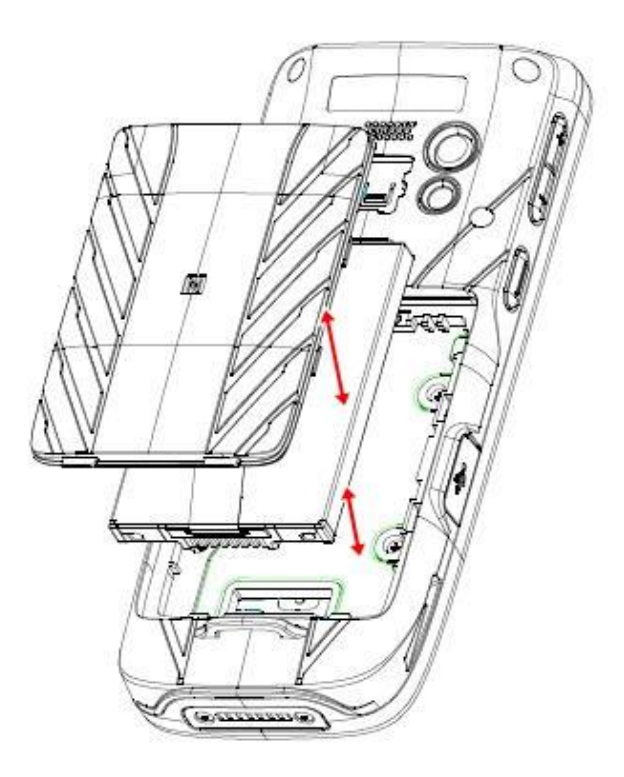

4. Pry and push the battery cover switch to close

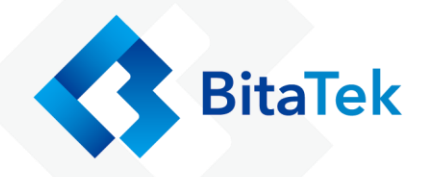

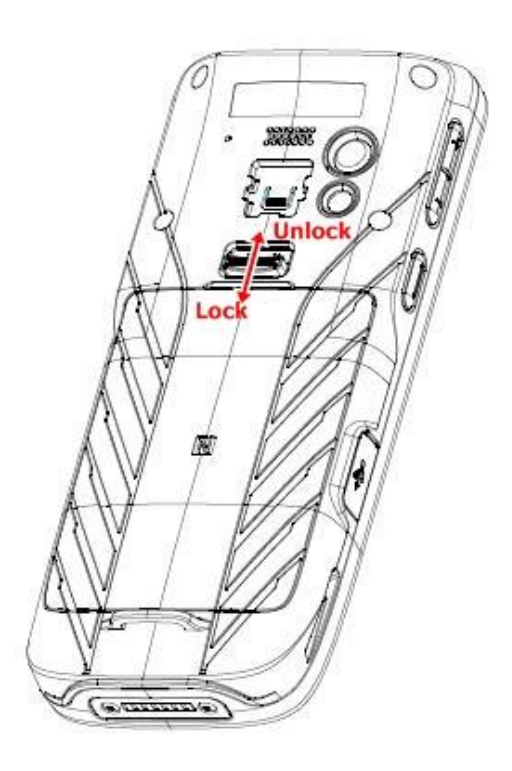

## 3.3.3. SIM Card/SD card Installation

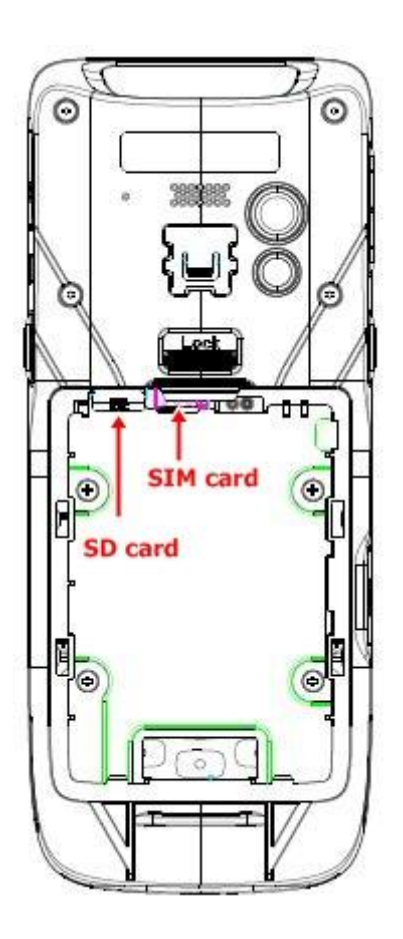

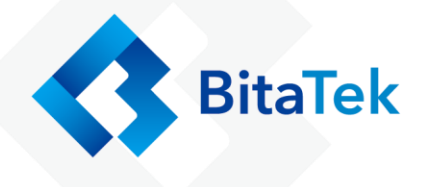

Picture 1

To install the SIM card / Memory card, follow the steps below:

1. Remove the battery cover and battery pack (see **Battery** 

**Installation**, step 1 & 2)

- 2. Insert the SD card to the left slot(please see the picture 1
- 3. Insert the SIM card to the right slot(please see the picture 1)
- 4. Insert the battery pack and battery cover
- 5. Pry and push the battery cover switch to close

#### 3.3.4. Charging the battery

Before you turn on and start using this device, it is recommended that you charge the battery.

If the battery has been discharged for several days, you may need to charge for several minutes before powering it on.

Use only the adapter and the USB cable that came with this device to charge the battery. When the battery power is too low, make sure to use the power adapter or put into the dock to charge, not the USB cable connection with your computer.

Charge with USB: (diagrammatical picture)

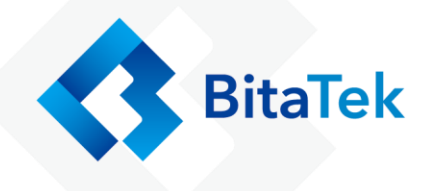

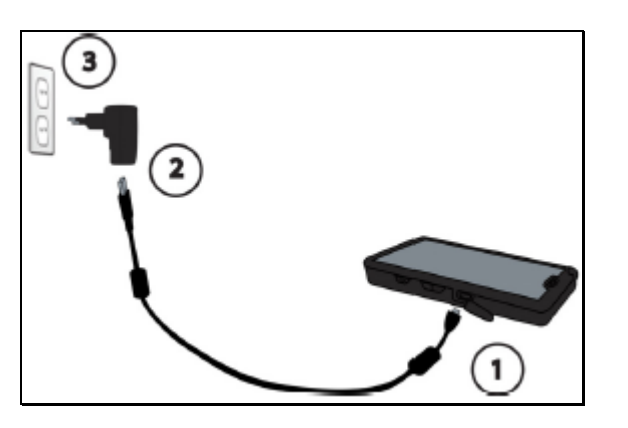

Charge with Dock : (diagrammatical picture)

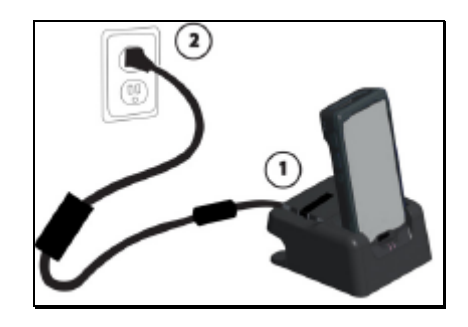

#### 3.3.5. Switch the power on or off

#### Switch Power On

Press the **POWER** button until Frey Master screen start. Like as

Follow Figure 1 and Figure 2.

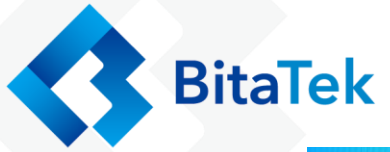

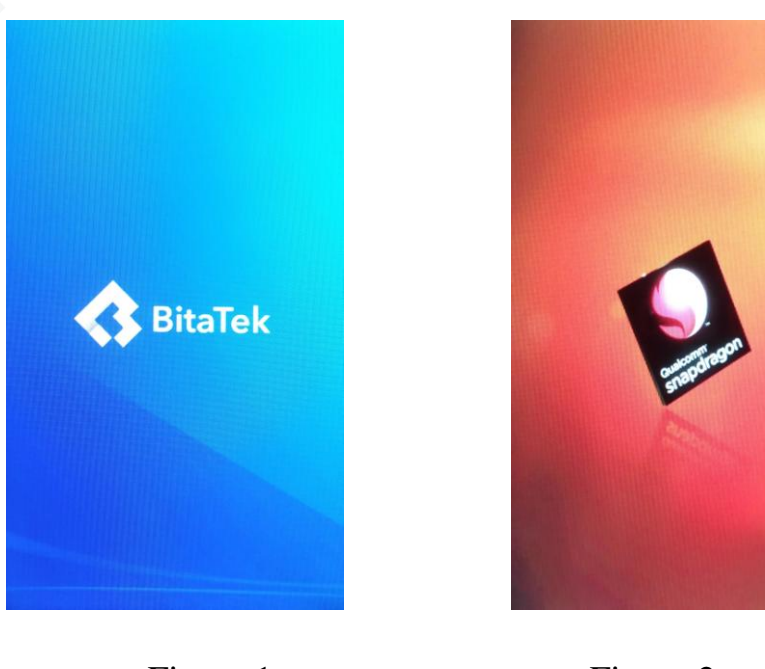

Figure 1

Figure 2

When you turn on Frey Master for the first time, you can put the app on the desktop, then press **Ok** button

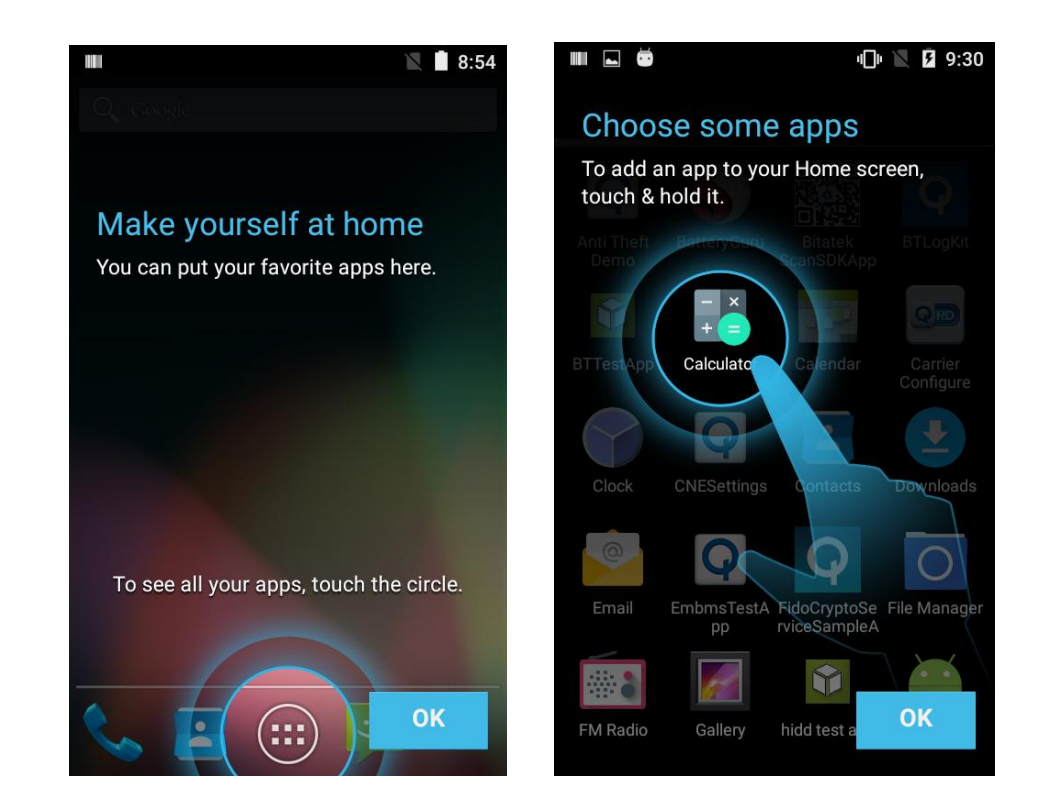

Handy Terminal User Guide

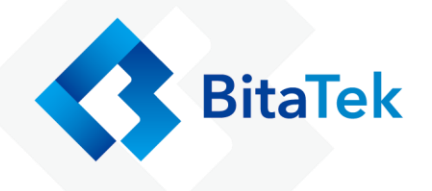

#### Switch Power Off

- 1. If the display is off, press the **POWER** button to turn it back on.
- 2. Press and hold the **POWER** button for a few seconds.
- 3. Tap **Power off** on the options menu.

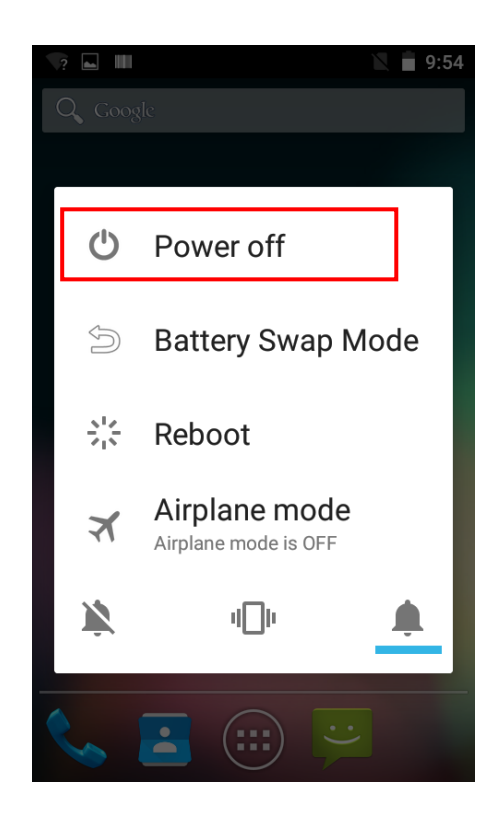

| Item | Description                                  |
|------|----------------------------------------------|
| Ċ    | The system will shut down.                   |
| ×    | Enable Airplane mode of settings.            |
|      | The system will shut down and reboot system. |

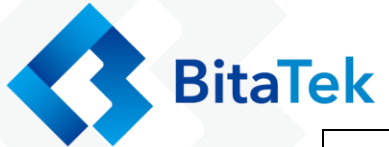

| Ň        | Set the <b>Ringtone &amp; notifications</b> item of volumes Setting to Sound OFF. |
|----------|-----------------------------------------------------------------------------------|
|          | Set the <b>Ringtone &amp; notifications</b> item of volumes Setting to Vibrator.  |
| <b>Ļ</b> | Set the <b>Ringtone &amp; notifications</b> item of volumes Setting to Sound ON.  |
| Ŋ        | The System will shut down and all data will be keeped.                            |

## 3.3.6. Transferring file between Frey Master

#### and Computer

You can transfer your media / file from or to your computer. The host side system please use Windows 7 or upper.

- Connect Frey Master to your computer. Your computer will recognize it is USB charging.
- Then slide from top and system will show as follow picture, then you can select File transfers item.

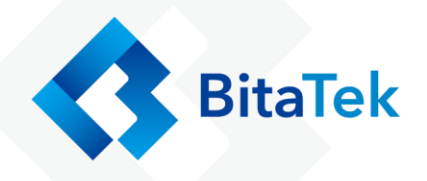

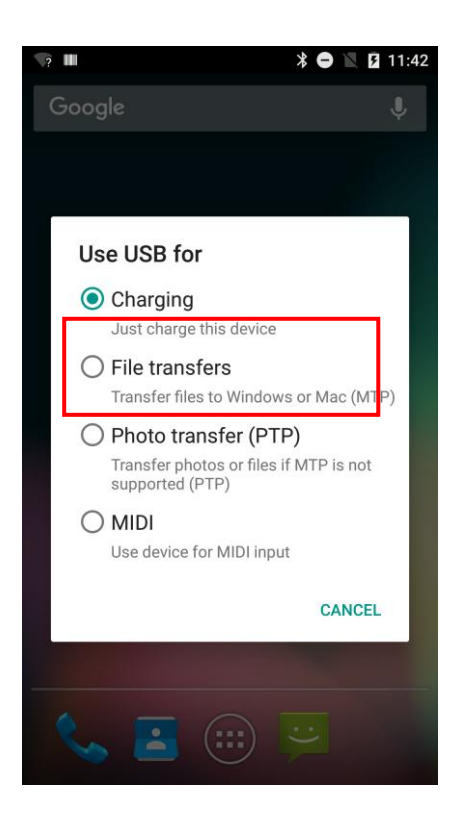

| Use USB for    | Description                                            |  |  |  |  |
|----------------|--------------------------------------------------------|--|--|--|--|
| Charging       | For charging when you connect with PC host.            |  |  |  |  |
|                | If your OS of PC host is Windows XP, only this item be |  |  |  |  |
|                | selected and you can't select other items.             |  |  |  |  |
| File Transfers | For file transfer when you connect with PC host.       |  |  |  |  |
|                | You can find all folder of storage device (IT4301) on  |  |  |  |  |
|                | your PC host site.                                     |  |  |  |  |
| Photo Transfer | For file transfer when you connect with PC host.       |  |  |  |  |
| (PTP)          | You can find DCIM folder of storage device (IT4301)    |  |  |  |  |
|                | on your PC host site.                                  |  |  |  |  |
| MIDI           | For file transfer when you connect with PC host.       |  |  |  |  |
|                | You can find some folder of storage device (IT4301) on |  |  |  |  |
|                | your PC host site.                                     |  |  |  |  |

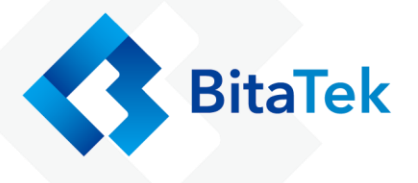

 $\diamond$  You can see a internal Storage as follow and the file folder.

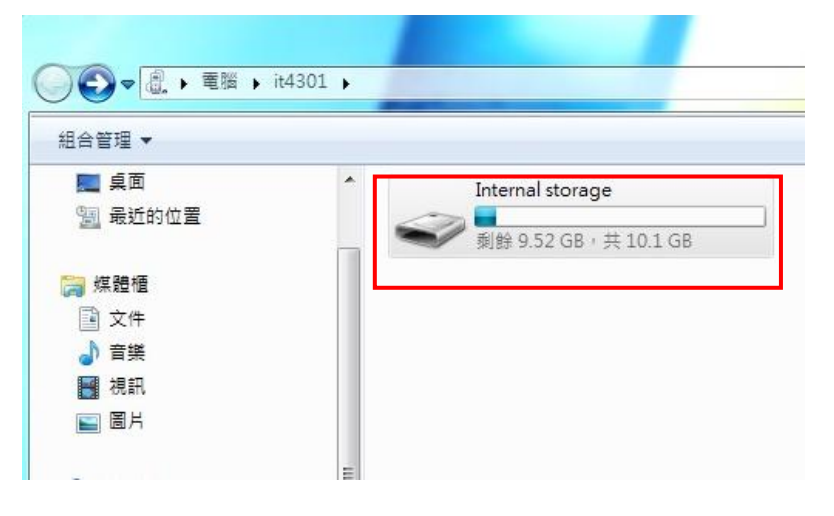

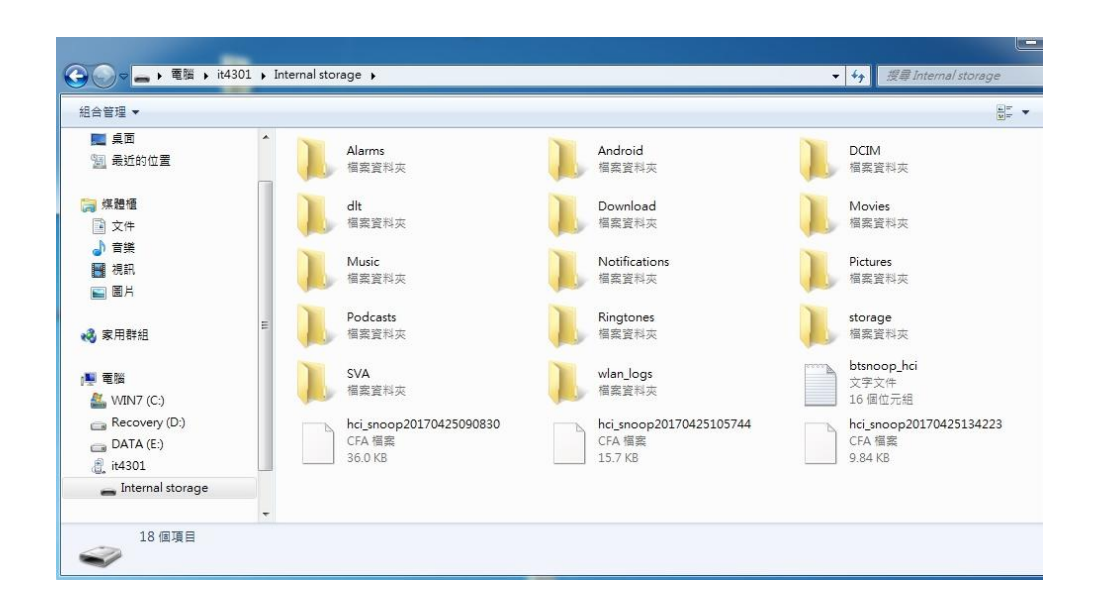

- You maybe need download the Google sync device manager software on your computer. You can set it up to automatically get music, photos, and videos file of Frey Master to your computer.
- Please disable check box of USB debugging on the Developer
   options item of android Setting when you want transfer file from
   computer to Frey Master.

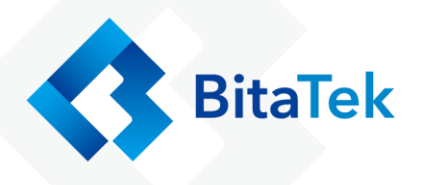

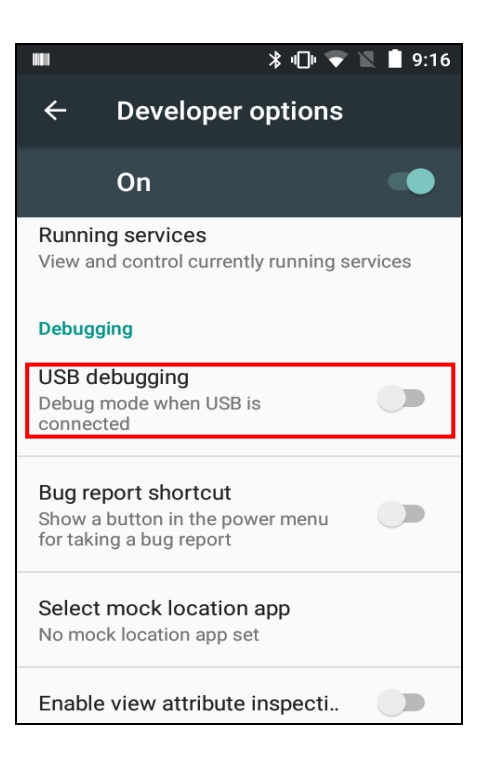

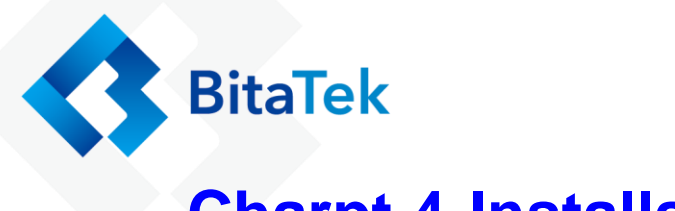

## **Charpt 4.Installation & Operation**

On the home screen when you start up.

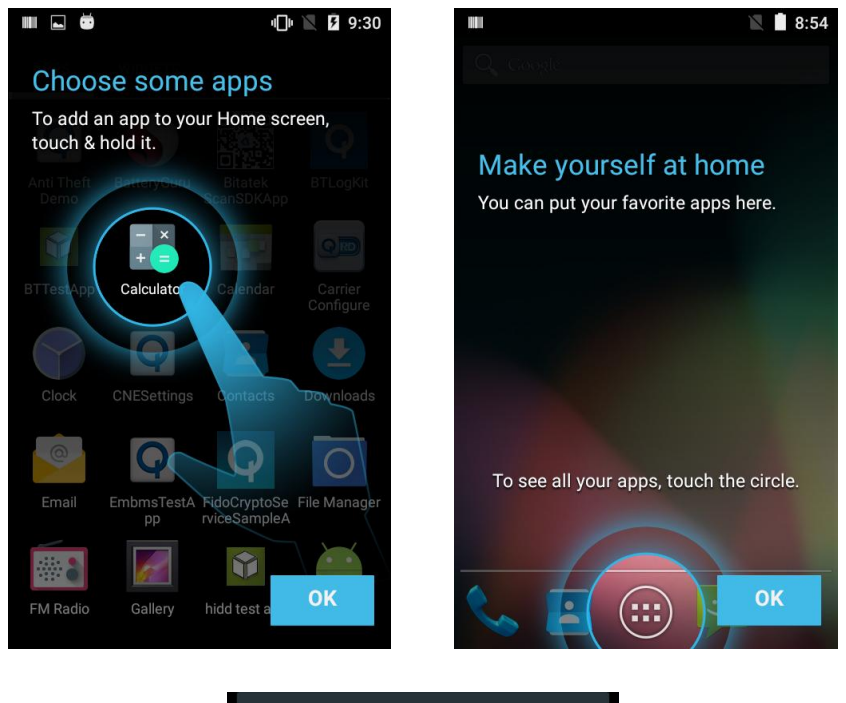

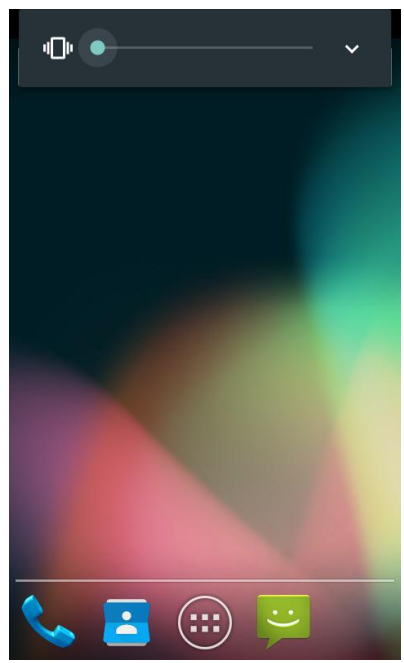

You can use a finger to slid left or right to change to another app screen. The system has five app screens include home screen. You can management the APP icon on those app screens. BitaTek

## 4.1. Barcode

### 4.1.1. Scanner Setting

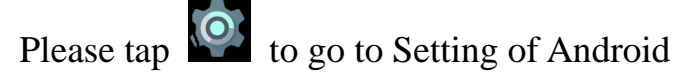

Select **Barcode** Item to go to set up barcode parameter.

|             | *          | : 💎 🖹 🛢 9:27 |          |                  |                                           | ∦ ։ 🕈 🔍 է | 9:27 |
|-------------|------------|--------------|----------|------------------|-------------------------------------------|-----------|------|
| Setti       | Settings Q |              |          | ÷                | Barcode                                   |           |      |
| -           | Users      |              |          | Norma            | Settings                                  |           |      |
| <b>(</b> 1) | Tap & pay  |              |          | Scann            | er settings                               |           |      |
|             |            |              |          | Good             | read                                      |           |      |
|             | Barcode    |              | <u>\</u> | Forma            | itting                                    |           |      |
| Personal    |            |              | Wedge    |                  |                                           |           |      |
| •           | Location   |              |          | Symbo            | ology Settings                            |           |      |
| ê           | Security   |              |          | Global<br>Enable | <mark>Settings</mark><br>e all symbologie | es        |      |
| 8           | Accounts   |              |          | Enable           | all supported syn                         | nbologies |      |

Select **Symbology Settings** item that you can change the detail setting of all symbologies. Every setting of symbology is different.

The supported symbologies please reference 6.6 Barcode support information.

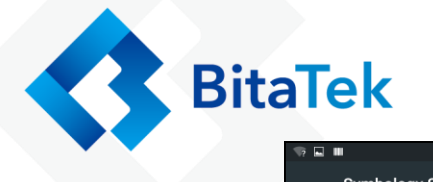

| 🕸 🖬 🗰 🗱 🖹 6:50     |                         | * マ 🖹 🛢 9:24 |
|--------------------|-------------------------|--------------|
| Symbology Settings | Codabar                 |              |
| Australia Post     | Enable                  |              |
| Aztec Code         | Lindoit                 |              |
| Codabar            | Length 1<br>1           |              |
| Code 128           | Length 2                |              |
| Code 39            | 50                      |              |
| Code 93            | Length control<br>Range |              |
| Data Matrix        |                         |              |
| Discrete 2 of 5    | Enable Checksum         |              |
| Ean-13             | Send Start/Stop         |              |
| Ean-8              | Convert to CLSI         |              |

Select **Wedge** item that enable intent wedge / keyboard wedge.

You can enable /disable intent wedge item, then to enable / disable the other settings of intent wedge.

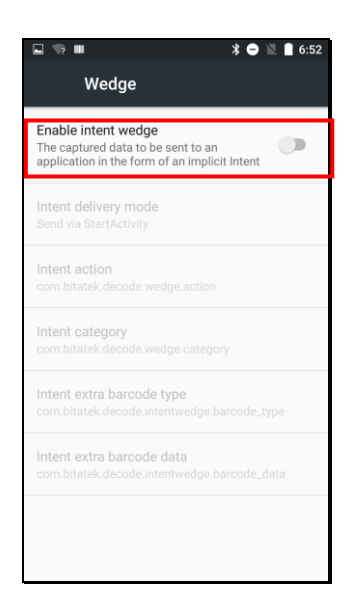

Select **Formatting** item that you can set up prefix /suffix.

You can enable/disable code ID, or set up separator character of data format when you scan a barcode.

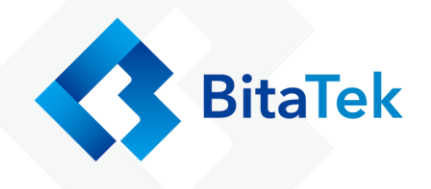

| E 🦘 ■ 🔹 🕈 ● ĭ<br>Formatting         | 6:52 |
|-------------------------------------|------|
| Label prefix<br>None                |      |
| Label suffix<br>None                |      |
| Group Separator replacement<br>[GS] |      |
| Remove non-printable characters     |      |
| Non-printable char to readable word |      |
| Code ID format<br>None              |      |
|                                     |      |
|                                     |      |
|                                     |      |

Select Scanner Settings item that you can set up of Scanner

engine behave.

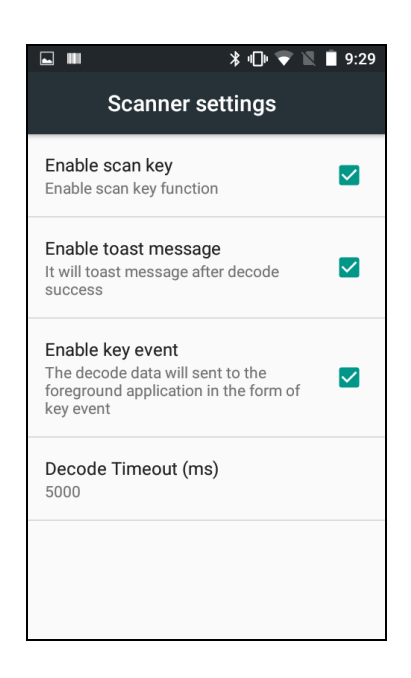

Select Good Read item that you can enable / disable vibrator and other settings about Good read behavior.

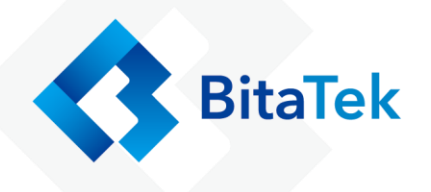

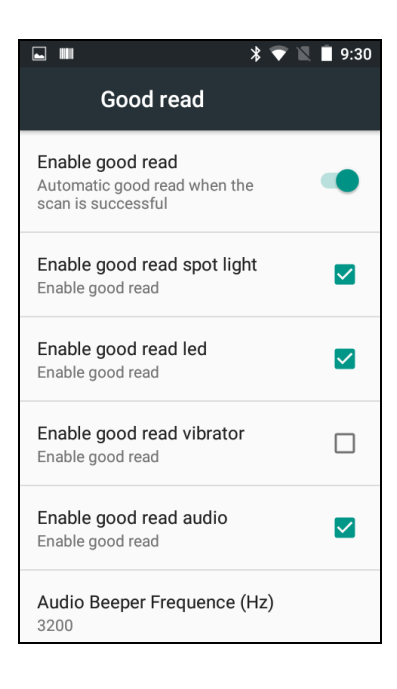

## 4.1.2. Scan Demo

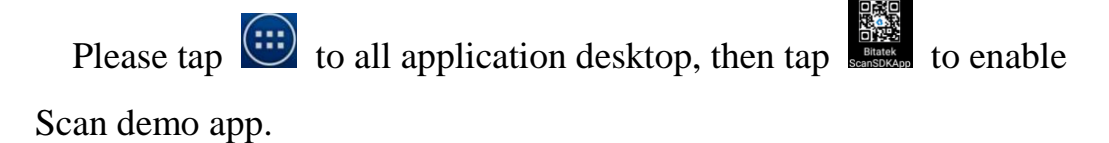

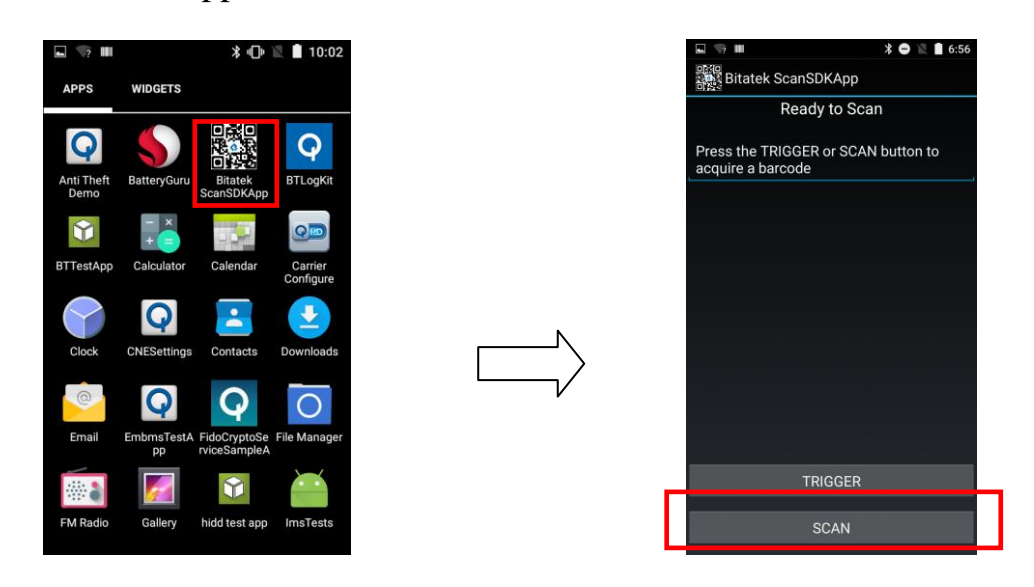

Press **Trigger** button or Scan Key and aim to a barcode, it will display the content of barcode after decode complete.

BitaTek

Press **Back** Button to quite this App.

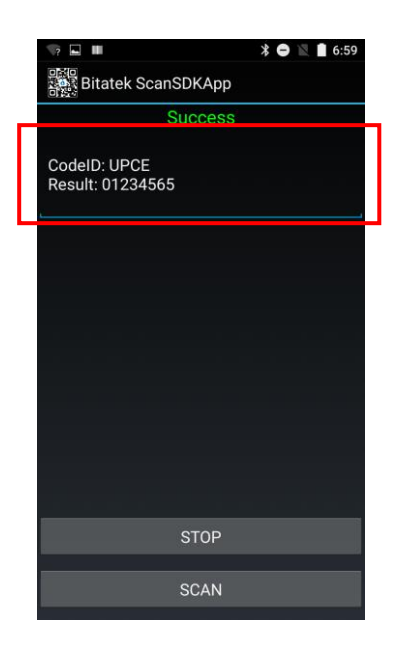

# 4.2. Wireless & Networks

Please tap **to** go to Setting of Android

Select Wireless & Networks item.

You can enable/ disable Wi-Fi and Bluetooth settings.

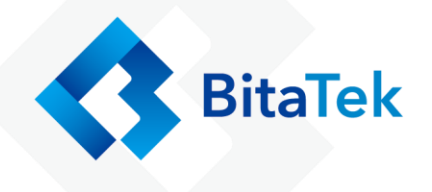

| Settings            |                      |  |  |  |  |  |  |
|---------------------|----------------------|--|--|--|--|--|--|
| Wireless & networks |                      |  |  |  |  |  |  |
| ▼ Wi-Fi             |                      |  |  |  |  |  |  |
| *                   | Bluetooth            |  |  |  |  |  |  |
| 0                   | Data usage           |  |  |  |  |  |  |
|                     | ··· More             |  |  |  |  |  |  |
| Device              | 3                    |  |  |  |  |  |  |
| Ф                   | Display              |  |  |  |  |  |  |
|                     | Sound & notification |  |  |  |  |  |  |

#### 4.2.1. Wi-Fi

To use Wi-Fi, you need access to a wireless access point or "hotspot".

- ♦ Tap the Wi-Fi tile to turn Wi-Fi on.
- $\diamond$  Tap the Wi-Fi to see a list of detected wireless networks.
- $\diamond$  Tap a Wi-Fi network you want to connect to.
- If you selected a secured network, enter the network key or password.
- Tap connect. You'll see the Wi-Fi icon in the status bar when connected.
- ☆ Tap and hold a Wi-Fi network that you already connected, then you can select Forget network to disconnect or select modify

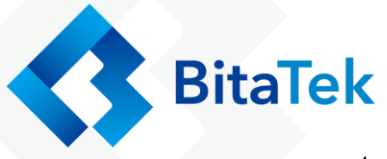

**network** to reenter the network key or password.

If the wireless network that you want is not listed, tap + to manually add it.

When enabled, the Wi-Fi icon is displayed on the status bar.

If you insert 3G SIM card into Frey Master, the icon is displayed on the status bar.

#### 4.2.2. Bluetooth

- $\diamond$  Tap the Bluetooth tile to turn Bluetooth on.
- $\diamond$  Tap the Bluetooth to see a list of available devices.

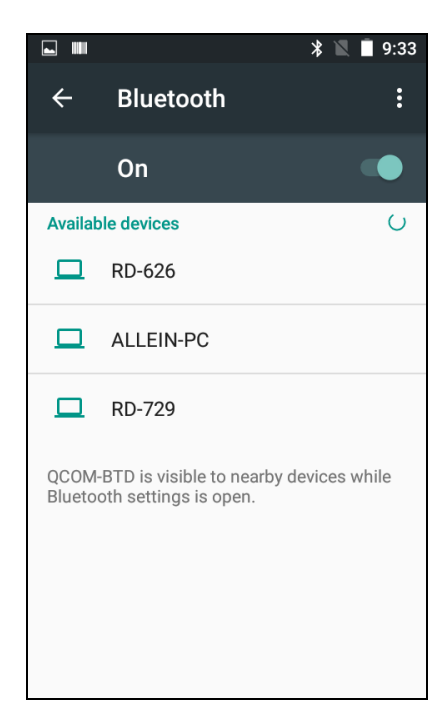

✤ If you don't see your headset listed, tap SEARCH FOR

**DEVICE** to refresh the list.

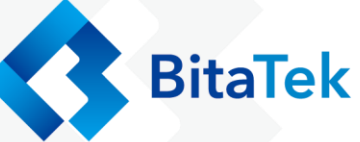

- Tap the name of your headset in the Available Devices section.
   Frey Master pairs with the headset and the headset connection status is displayed in the Paired Devices section.
- If prompted to enter a passcode, try 0000 or 1234, or consult the headset documentation to find the passcode.

When the Bluetooth headset is connected, you'll see in the status bar.

Normally, you can easily reconnect your headset by switching on Bluetooth on Frey Master, and then turning on the headset.

However, you might have to connect manually if your headset has been used with another Bluetooth device..

When enabled, the Bluetooth icon  $\checkmark$  is displayed in the status bar.

#### 4.2.3. Airplane mode

Two ways to enable / disable Airplane

One is select the **Airplane** Item when you press **Power** button until the message windows display. The other one is select more item of Android settings.

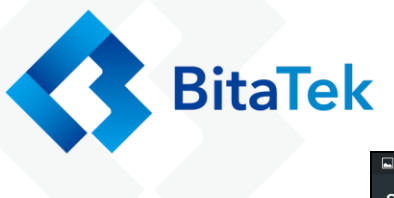

| <b>•</b> 🤋 I | ⊾ 🦘 🖩 🛛 🕌 7:02       |   | ■ 10:49                                                             |
|--------------|----------------------|---|---------------------------------------------------------------------|
| Settir       | ngs                  | Q |                                                                     |
| Wireles      | s & networks         |   | < More                                                              |
| •            | Wi-Fi                |   | Airplane mode                                                       |
| *            | Bluetooth            |   | NFC<br>Allow data exchange when the<br>phone touches another device |
| 0            | Data usage           |   | Android Beam<br>Unavailable because NFC is turned off               |
|              | More                 |   | Tethering & portable hotspot                                        |
| Device       |                      |   | VPN                                                                 |
| ¢            | Display              |   | Cellular networks                                                   |
| ۰            | Sound & notification |   | Mobile plan                                                         |
|              |                      |   |                                                                     |

When you enable Airplane (Flight) mode, all wireless radios on Frey Master are turned off, including the call function, data services, Bluetooth, and Wi-Fi.

When you disable Airplane mode, the call function is turned back on and the previous state of Bluetooth and Wi-Fi is restored.

You can manually turn Bluetooth and Wi-Fi back on after enabling Airplane mode.

Do any of the following to turn Airplane mode on or off:

- ♦ Press and hold **POWER** button, and then tap Airplane mode.
- With finger, swipe down from the status bar to open the Quick Settings panel. Tap the Airplane mode tile to turn airplane mode on or off.

When enabled, the Airplane mode icon **k** is displayed on the status bar.

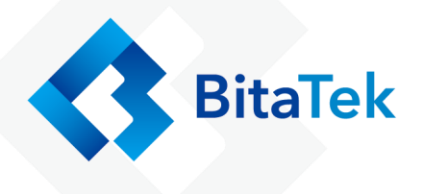

## 4.2.4. NFC

With built-in NFC (near field communication) on Frey Master, you can share content to another NFC capable mobile device in an instant.

Beam webpages, photos, contact information, and more by holding Frey Master and the other device back to back.

Turning NFC on or off

- Go to Settings, and then under Wireless & networks, tap
  More....
- > Tap **NFC** check box to Enable / disable NFC function
- If enable / disable NFC check box, it will also enable / disable
   Android Beam too.

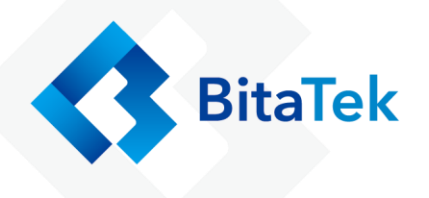

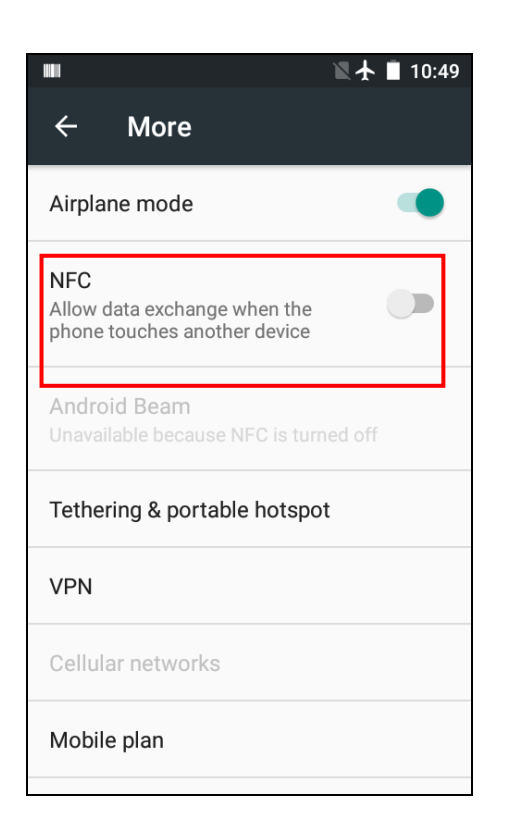

- Make sure that both devices are unlocked and have NFC turned on.
   If the other device has an Android Beam option, make sure it is also turned on.
- 2. Make sure that the NFC area (shaded part) of Frey Master and the other phone's NFC area are close to one another. Experiment by slightly moving the phones until a connection is made.
- 3. Tap the screen.

The shared content appears on the other screen. For some items that you've shared (such as contact information), additional instructions on how to save the item will appear on the receiving device.

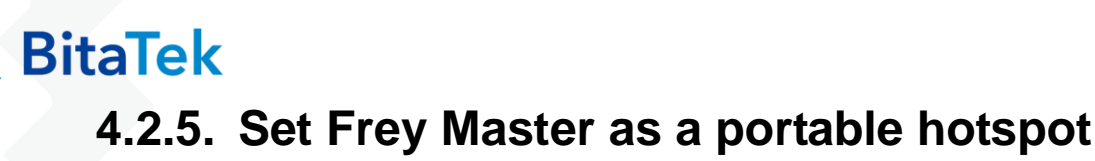

Share your data connection with other devices by turning Frey Master into a Wi-Fi hotspot.

Please tap 🔯 to go to Setting of Android

- 1. Open the Settings app
- 2. Under Wireless & Networks, tap More.
- 3. Tap Tethering & portable hotspot
- 4. Tap portable Wi-Fi hotspot

The first time you want turn on the Wi-Fi hotspot, you'll need to set it up

- 5. Enter a hotspot name or use the default.
- 6. Enter a password or use the default.
- Tap the Portable Wi-Fi Hotspot check box to enable switch to turn it on.

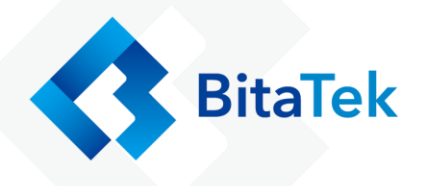

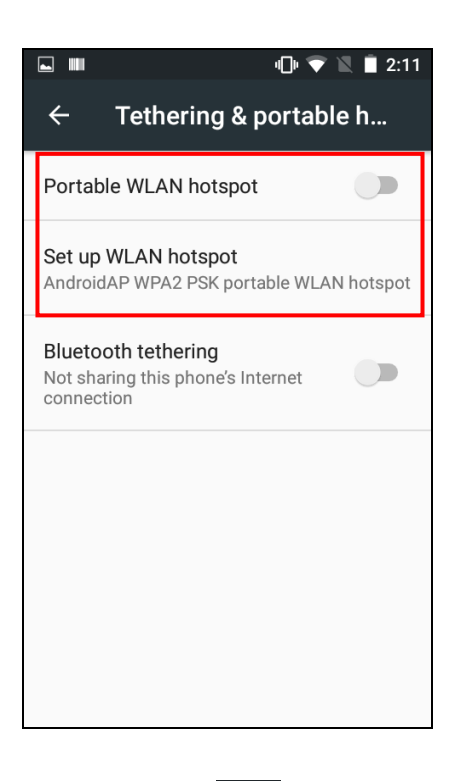

When enabled, the Hotspot icon is displayed in the left side of status bar.

# 4.2.6. Sharing Frey Master internet connect by USB

If internet connection not available for your computer, you can use the data connection of Frey Master to connect to the Internet.

Please tap I to go to Setting of Android

- 1. Open the Settings app
- 2. Under Wireless & Networks, tap More.
- 3. Tap **USB tethering** check box

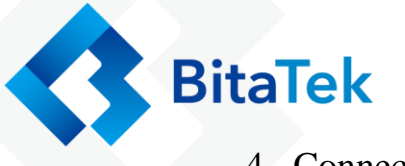

Connect Frey Master to your computer using the provided USB cable.

### 4.2.7. Sharing Frey Master internet connect

## by Bluetooth

Please tap to go to Setting of Android

- 1. Open the Settings app
- 2. Under Wireless & Networks, tap More.
- 3. Tap **Bluetooth tethering** check box

Connect Frey Master to your computer using Bluetooth.

## 4.3. Backup & Reset

Please tap it to go to Setting of Android,

You can reset to factory default when you select **Factory data reset** item, it will erase all include enterprise folder

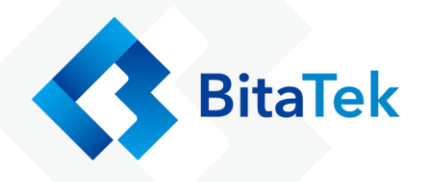

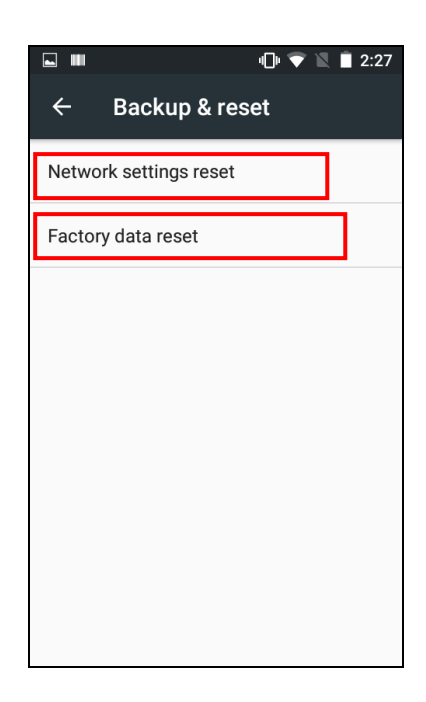

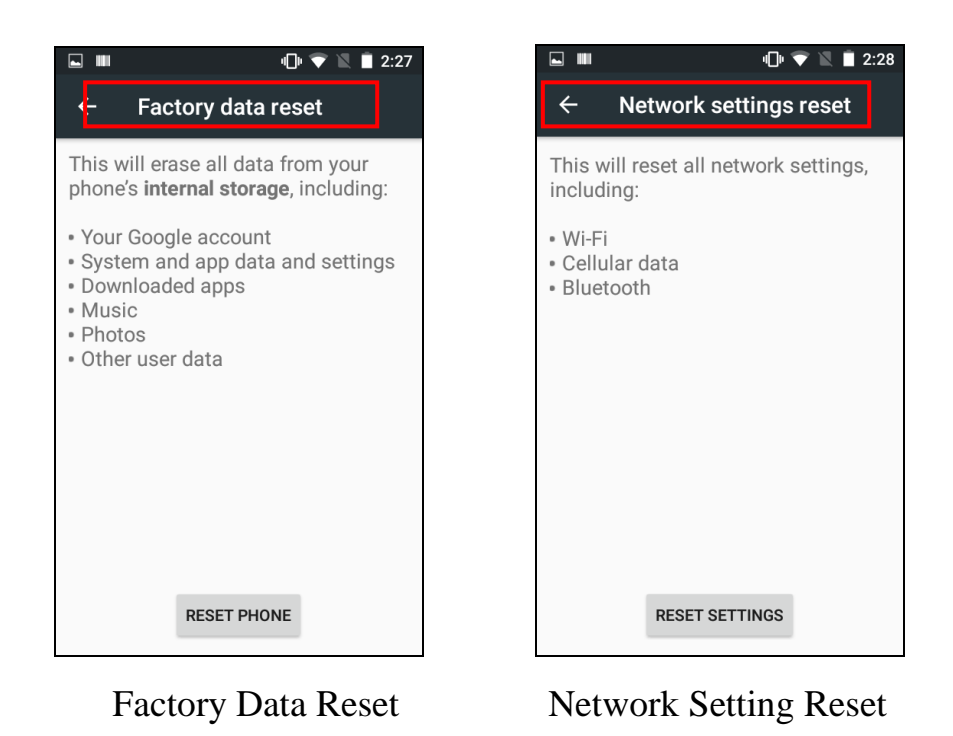

You can reset to factory default when you select **Network Setting reset** item, it will erase all RF data.

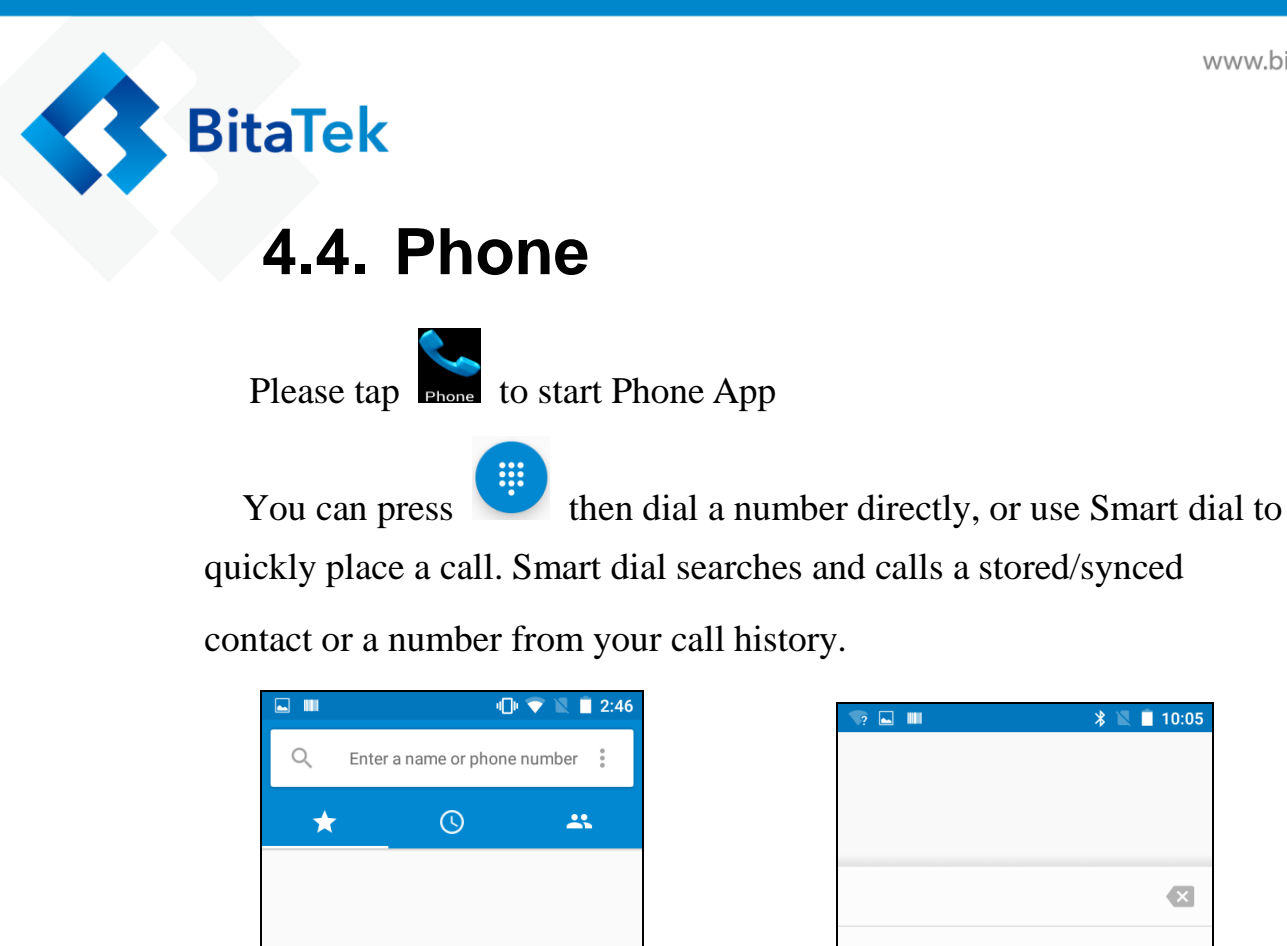

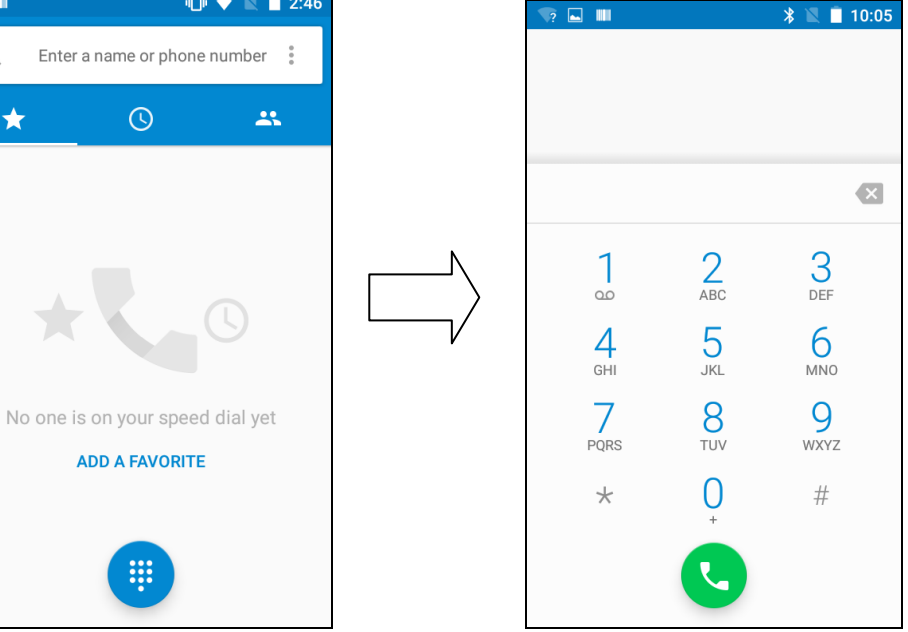

You'll see the missed call icon  $\stackrel{\scriptstyle{\leftarrow}}{\leftarrow}$  in the status bar when you miss a phone come in.

## 4.5. People

The People app lists all contacts you've stored on Frey Master and

BitaTek

from online accounts you're logged in to. Use the People app to easily

manage communications with people that matter to you.

Please tap **to** start People App

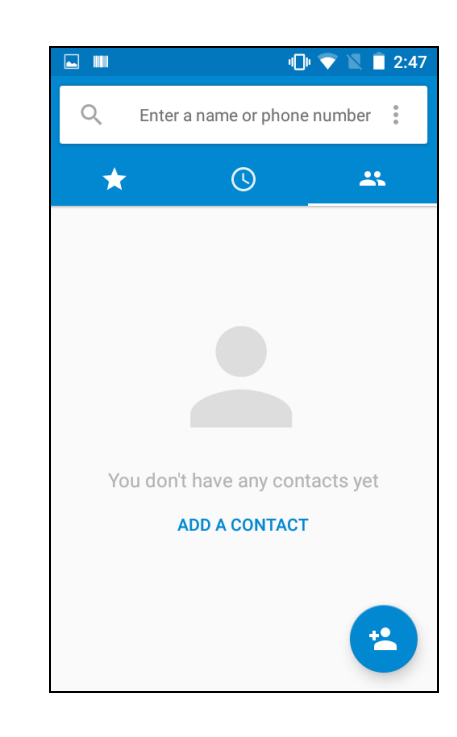

please tap to Add new People. Then input more information. Then tap to save.

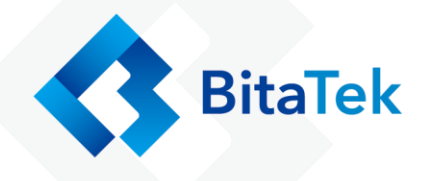

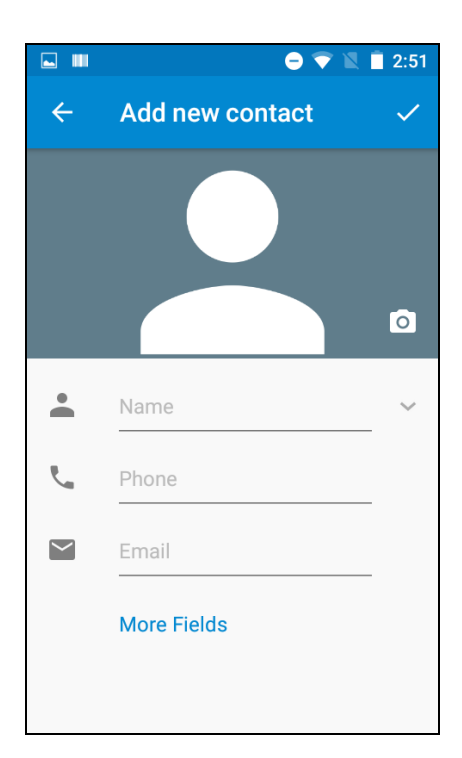

## 4.6. Message

There is a limit on the number of characters for a single text message, the default value is 500.

Please tap it to start Message App

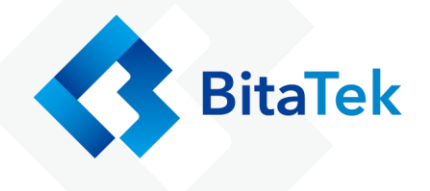

|       | •                | 🔻 🖹 🗎 3:27 |
|-------|------------------|------------|
| 🔛 Mes | saging           |            |
|       |                  |            |
|       |                  |            |
|       |                  |            |
|       |                  |            |
|       |                  |            |
|       |                  |            |
|       | No conversations |            |
|       |                  |            |
|       |                  |            |
|       |                  |            |
|       |                  |            |
|       |                  |            |
|       |                  |            |
| E,    | Q                | :          |

Please tap is to Add new Message, then input the phone number of the people that you want send to. And write the content of message.

And press  $\triangleright$  to start send.

|                  |                  |        |     |      | e      |          |                  | 3:28 |
|------------------|------------------|--------|-----|------|--------|----------|------------------|------|
| :)               | New              | ' me   | ssa | ge   |        |          |                  | :    |
| то               |                  |        |     |      |        |          |                  |      |
|                  |                  |        |     |      |        |          |                  |      |
|                  |                  |        |     |      |        |          |                  |      |
|                  |                  |        |     |      |        |          |                  |      |
|                  |                  |        |     |      |        |          |                  |      |
|                  | Т                | уре    | mes | sage |        |          |                  |      |
| q <sup>1</sup> V | v <sup>2</sup> e | 3<br>3 | 4   | t y  | ،<br>۱ | 7<br>1 i | i <sup>®</sup> c | » p  |
| а                | S                | d      | f   | g    | h      | j        | k                | I    |
| <b></b>          | z                | х      | С   | V    | b      | n        | m                | ×    |
| ?123             | ,                |        |     |      |        |          |                  |      |

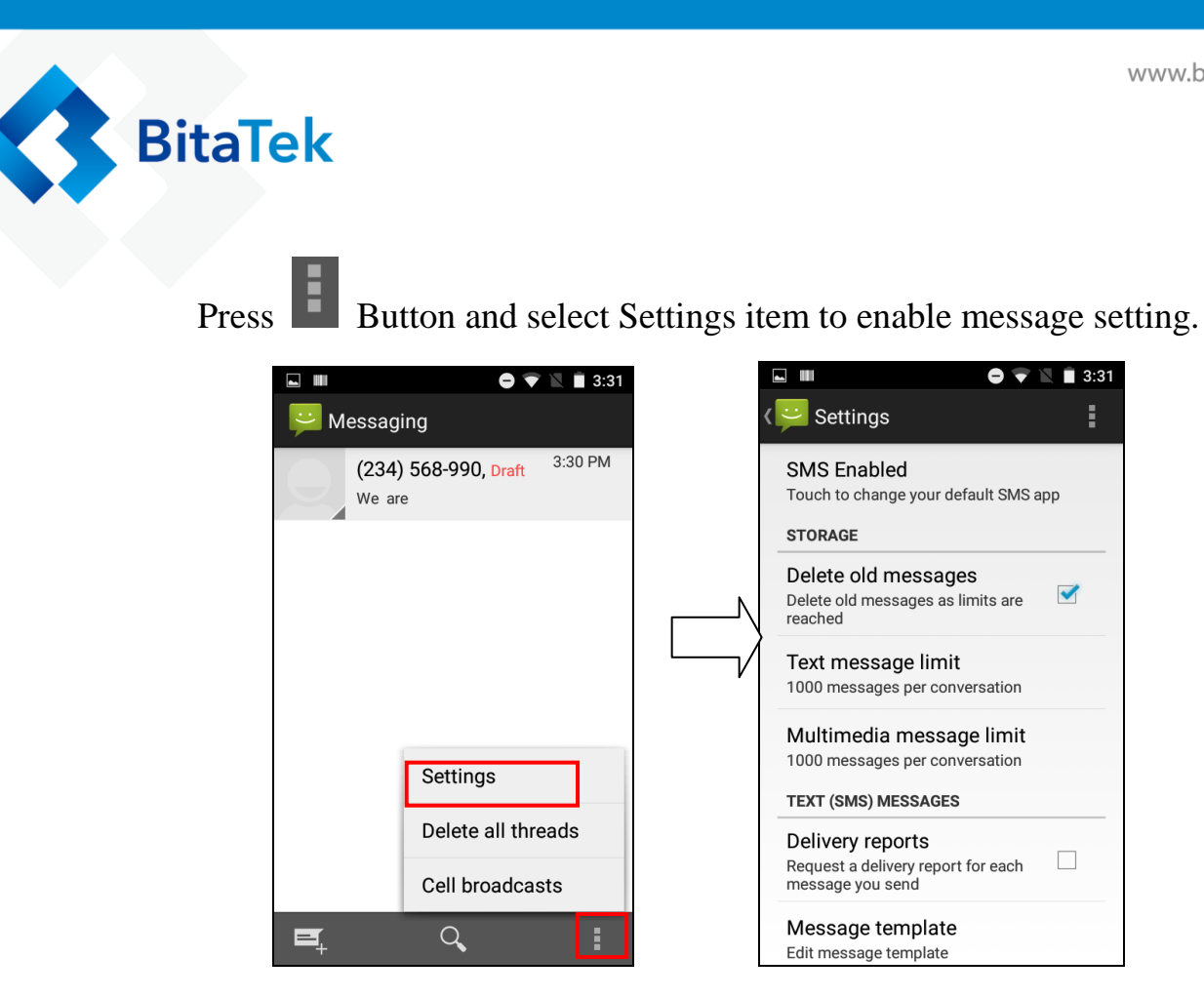

## 4.7. Email

The Mail app is where you read, send, and organize email messages from one or more email accounts that you've set up on Frey Master. Before use Email, you must set the mail account first.

Please make sure the WiFi is Ok, when you set the mail account.

Please tap **Please tap** to start Email app

If you use Mail app first time, please contact your MIS people to help to set the Mail account if you need.

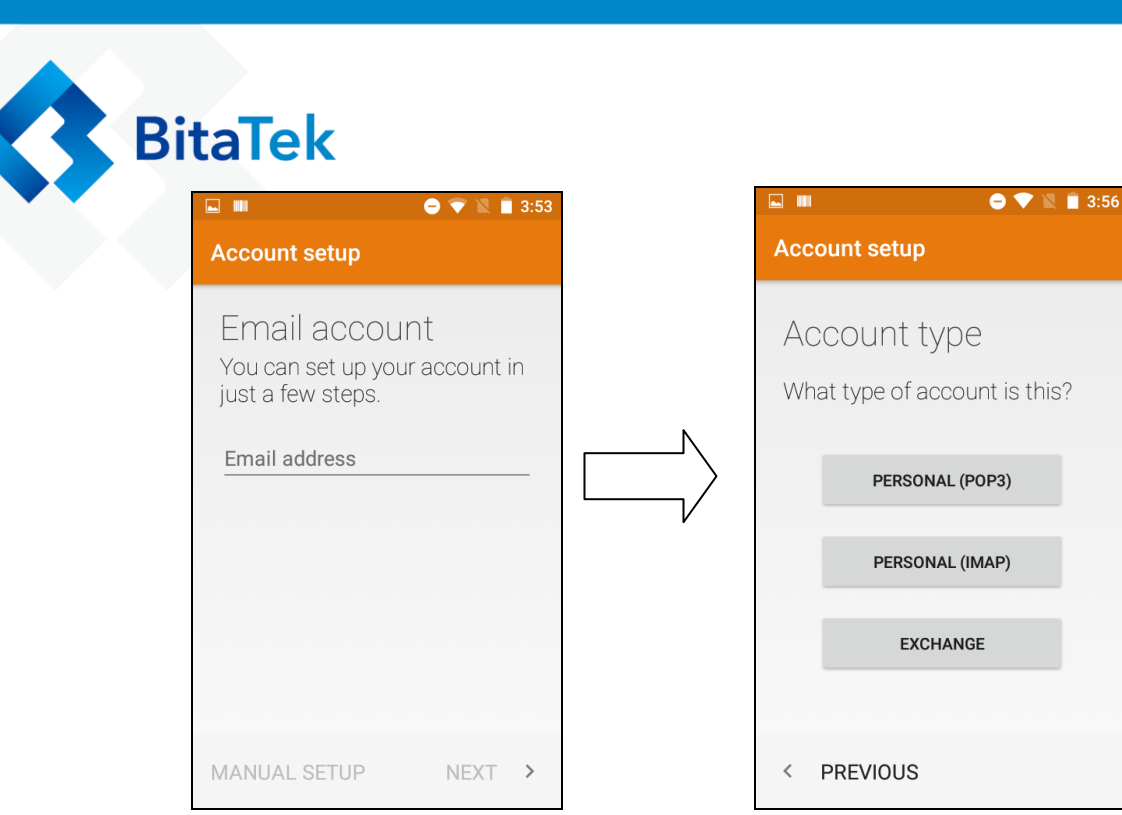

After set up your mail account complete

|                                |                                   | 3:58 |  |  |  |  |  |
|--------------------------------|-----------------------------------|------|--|--|--|--|--|
| Account setup                  |                                   |      |  |  |  |  |  |
| Incoming se<br>settings        | rver                              |      |  |  |  |  |  |
| USERNAME<br>wesley@bitatek.con | USERNAME<br>wesley@bitatek.com.tw |      |  |  |  |  |  |
| PASSWORD                       |                                   |      |  |  |  |  |  |
| SERVER                         |                                   |      |  |  |  |  |  |
| bitatek.com.tw                 |                                   | _    |  |  |  |  |  |
| < PREVIOUS                     | NEXT                              | >    |  |  |  |  |  |

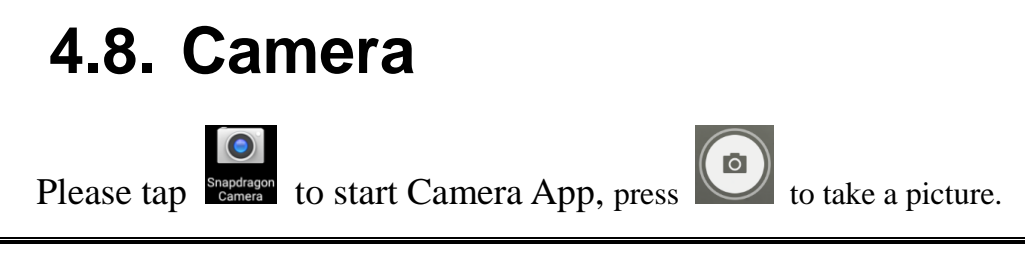

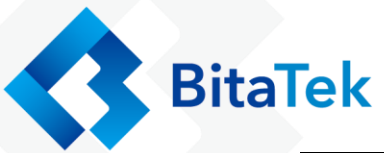

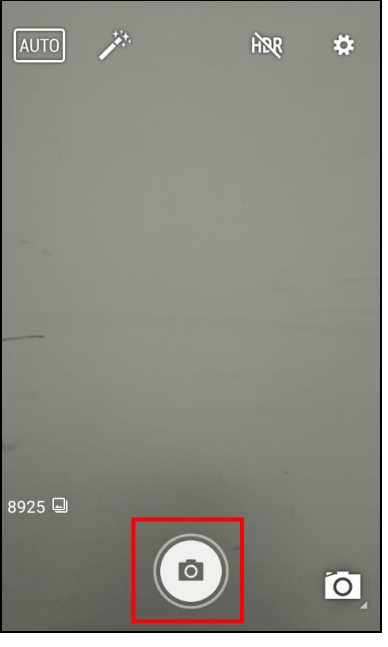

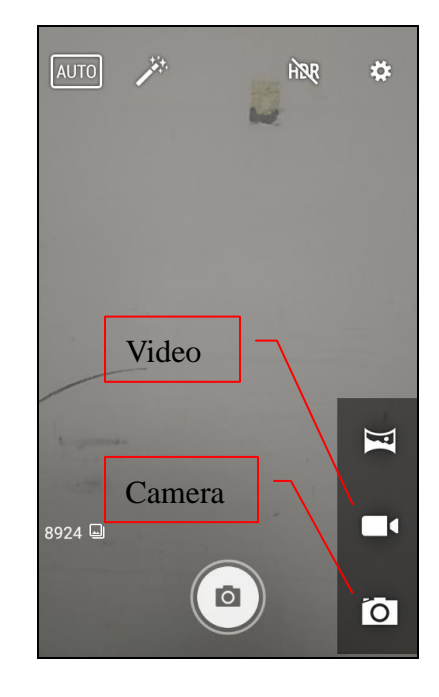

#### Camera Settings

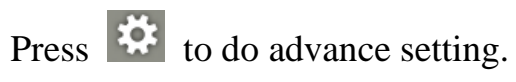

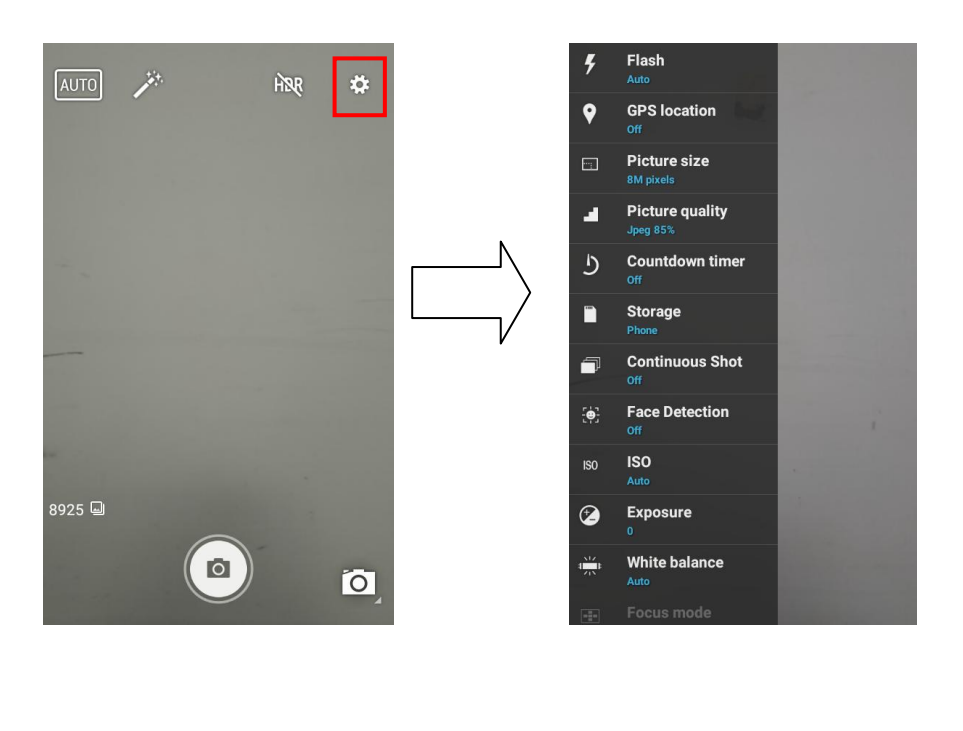

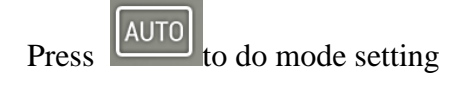

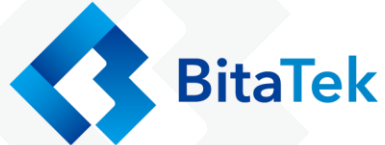

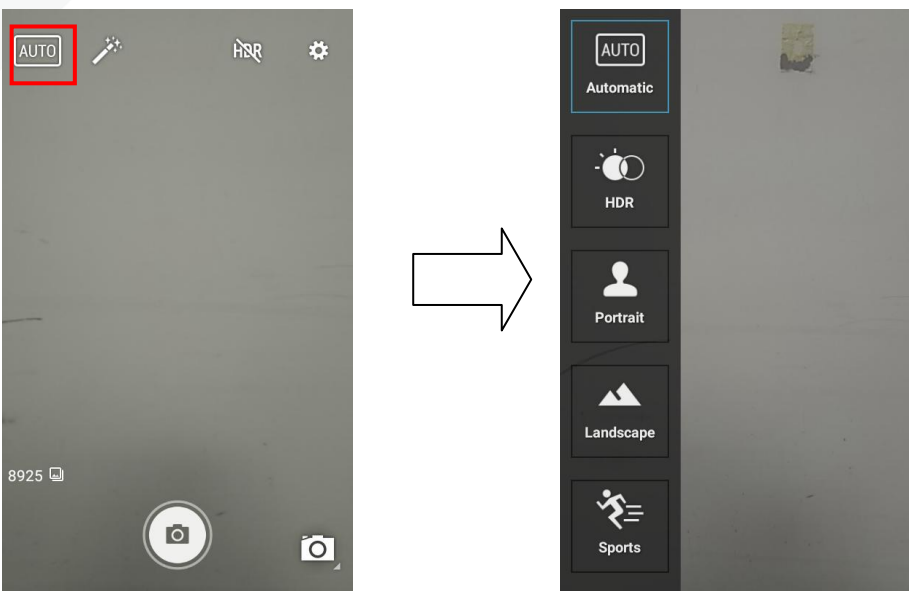

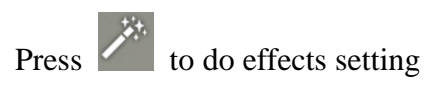

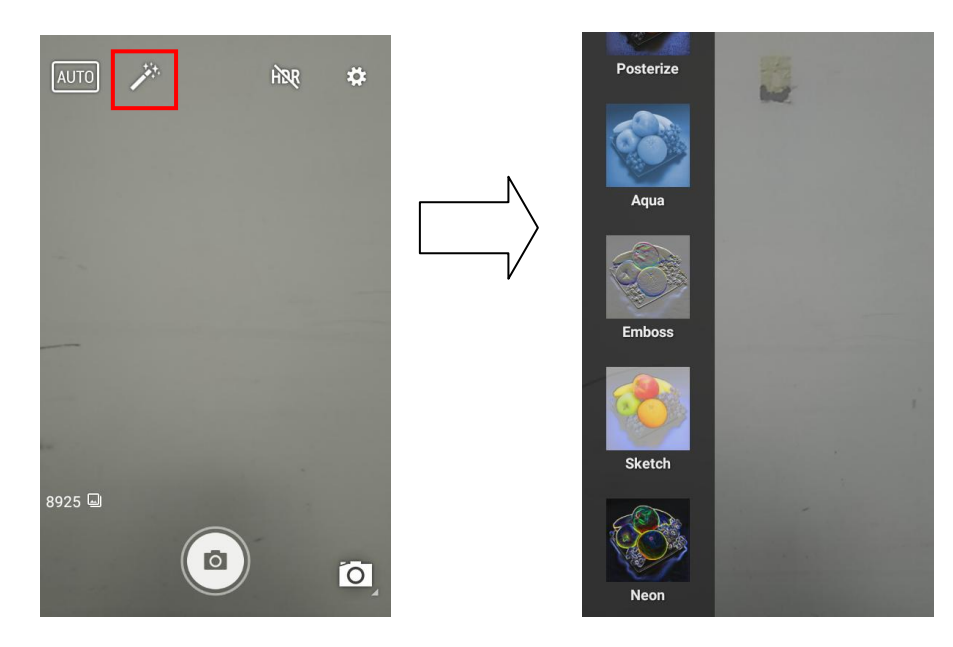

#### Video Settings

Press to do advance setting.

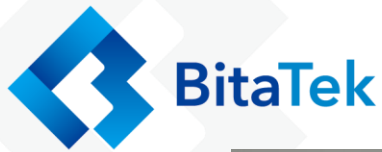

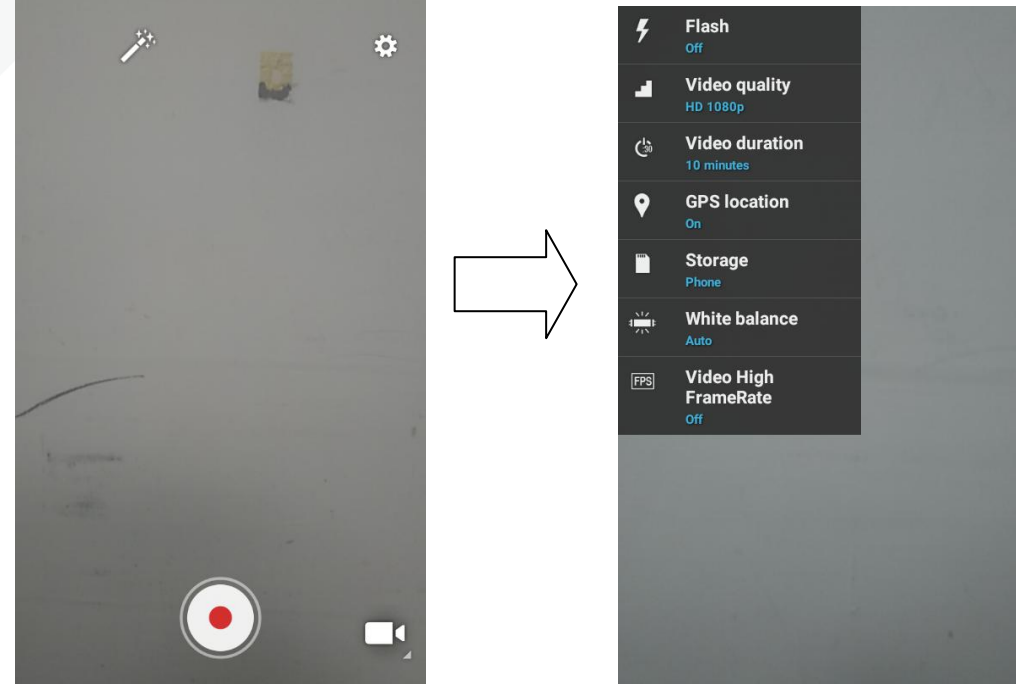

## 4.9. Calendar

Please tap **Element** to start Calendar App

Use the Calendar app to view your events, meetings, and appointments. If you've signed into your online Google mail

accounts, related events will also appear in Calendar.

Please tap  $\checkmark$ , and then choose a calendar view display mode.

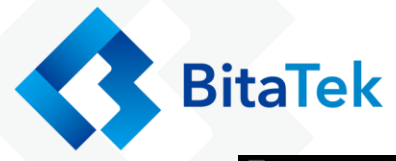

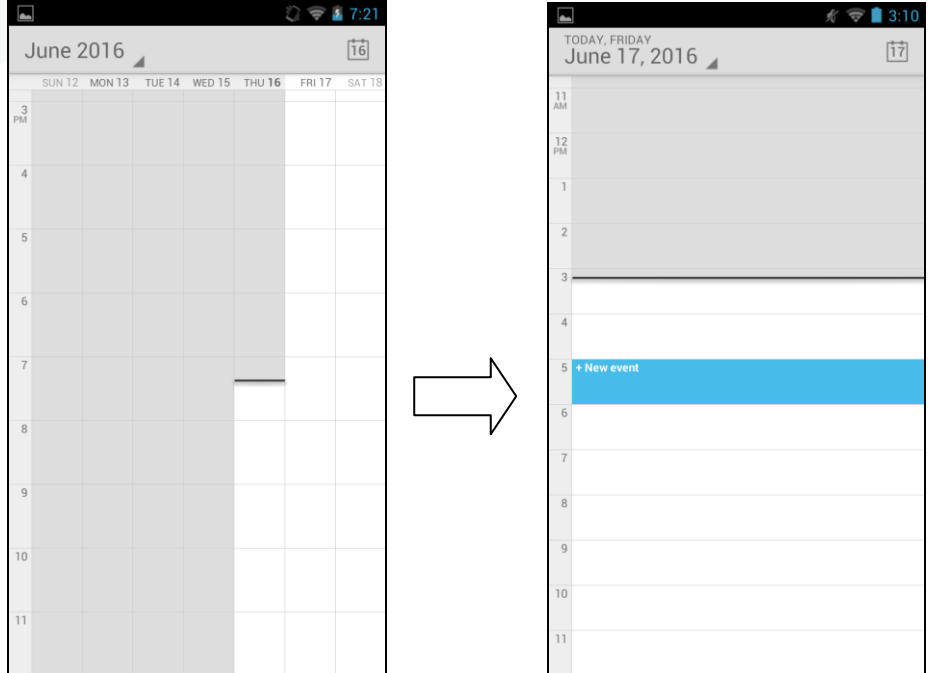

## 4.10.Calculator

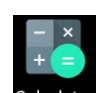

Please tap Calculator to start Calculator App

The Calculator App have two panels.

You can press Menu Button or slid screen to right /left to change

panel between Basic and advance panel.

Basic Panel as follow

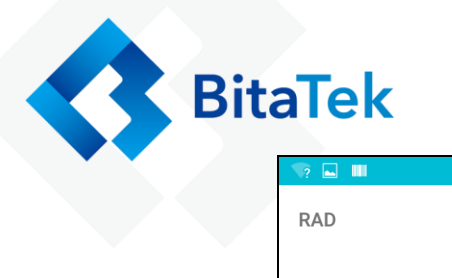

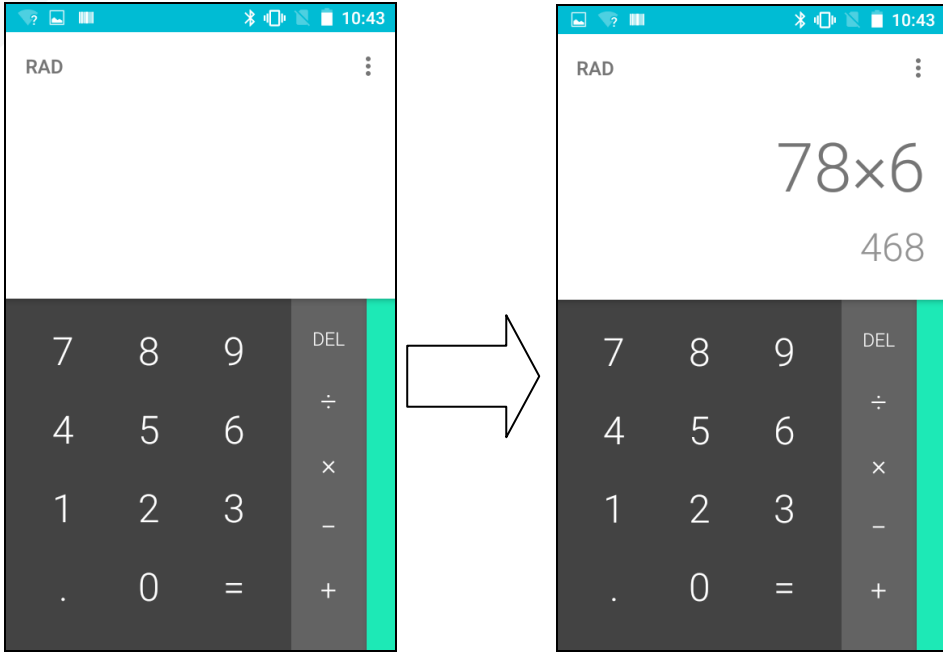

#### Press and slide to left to Advance Panel

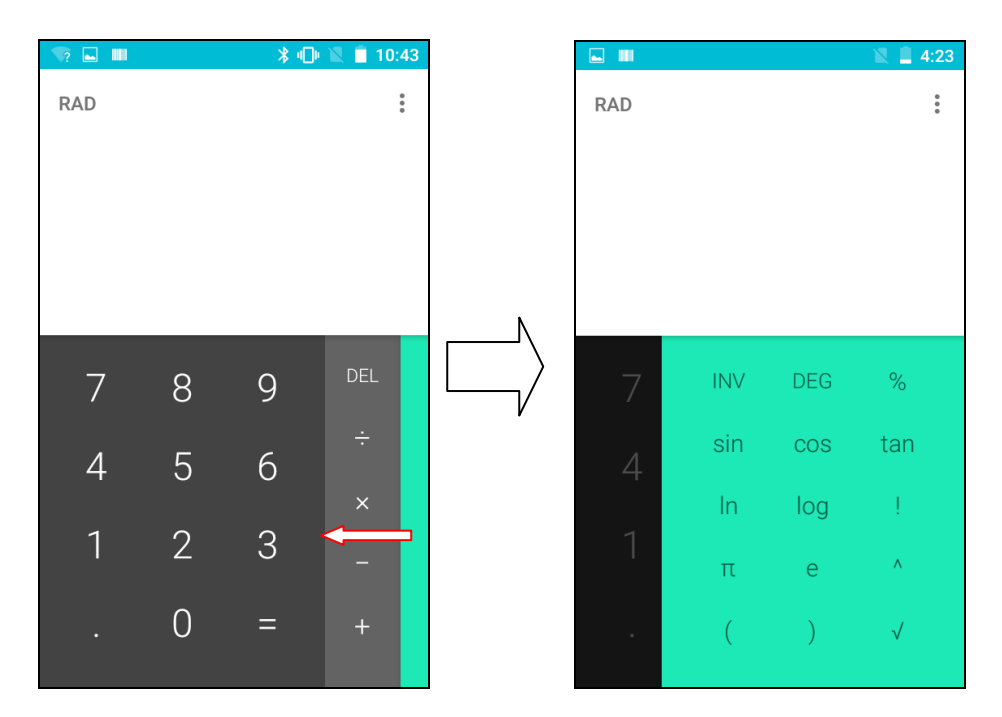

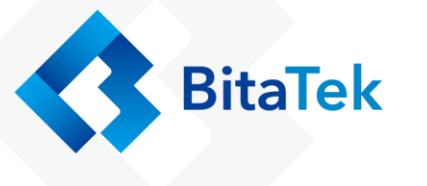

## 4.11.File Manager

Please tap is to start File Manager App. You can open /copy/

move/delete file or folder.

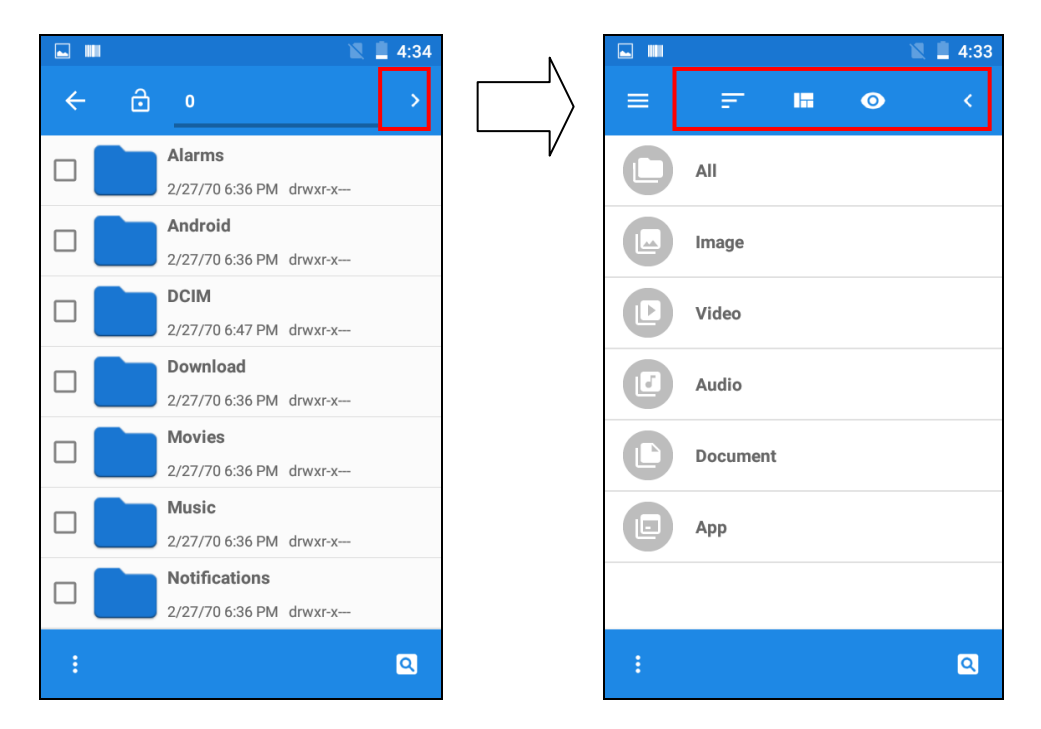

Press the fold name than you can do another actions.

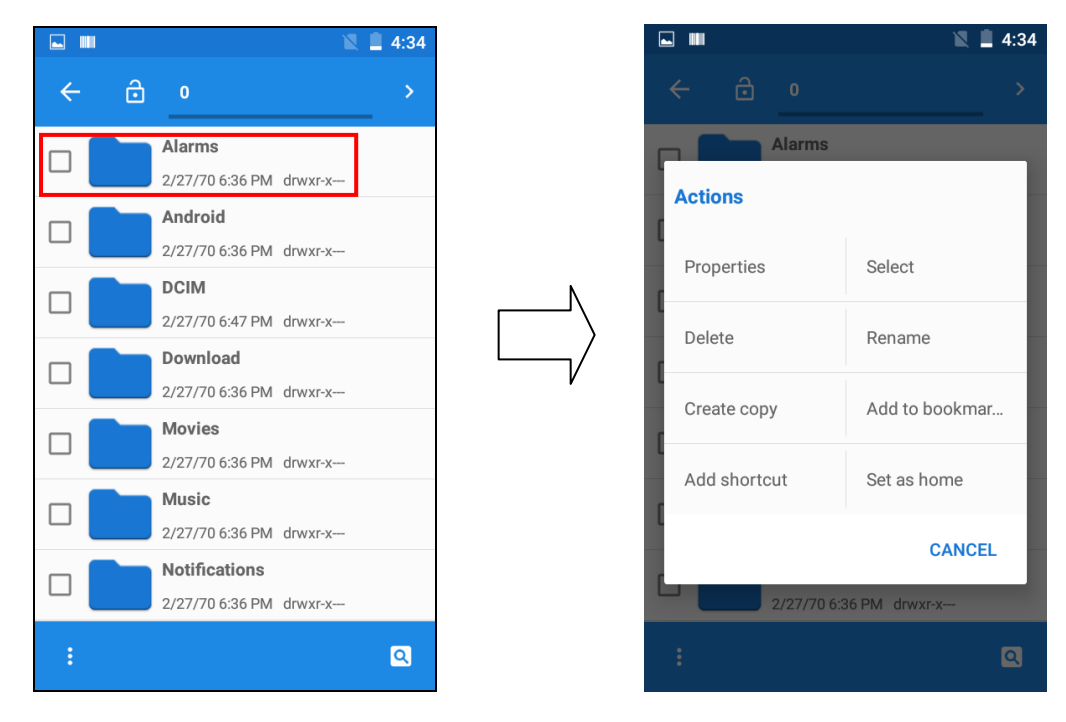

Handy Terminal User Guide

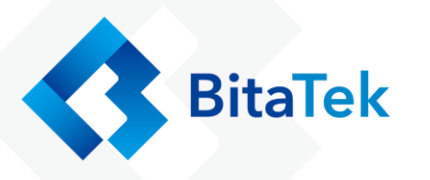

|   |          |   | 🛛 🗋 4:33 |   |
|---|----------|---|----------|---|
| ≡ | Ŧ        | 0 | <        |   |
|   | All      |   |          |   |
|   | Image    |   |          |   |
|   | Video    |   |          | _ |
|   | Audio    |   |          |   |
|   | Document |   |          |   |
|   | Арр      |   |          |   |
|   |          |   |          |   |
|   |          |   | ٩        |   |

| 🖬 🔳 🖹 🗮 4:33   |              |  |
|----------------|--------------|--|
| ≡ ₫ 0          |              |  |
| Actions        |              |  |
| Properties     | Refresh      |  |
| New folder     | New file     |  |
| Select all     | Deselect all |  |
| Add to bookmar | Add shortcut |  |
| Set as home    |              |  |
|                | CANCEL       |  |
| :              | Q            |  |

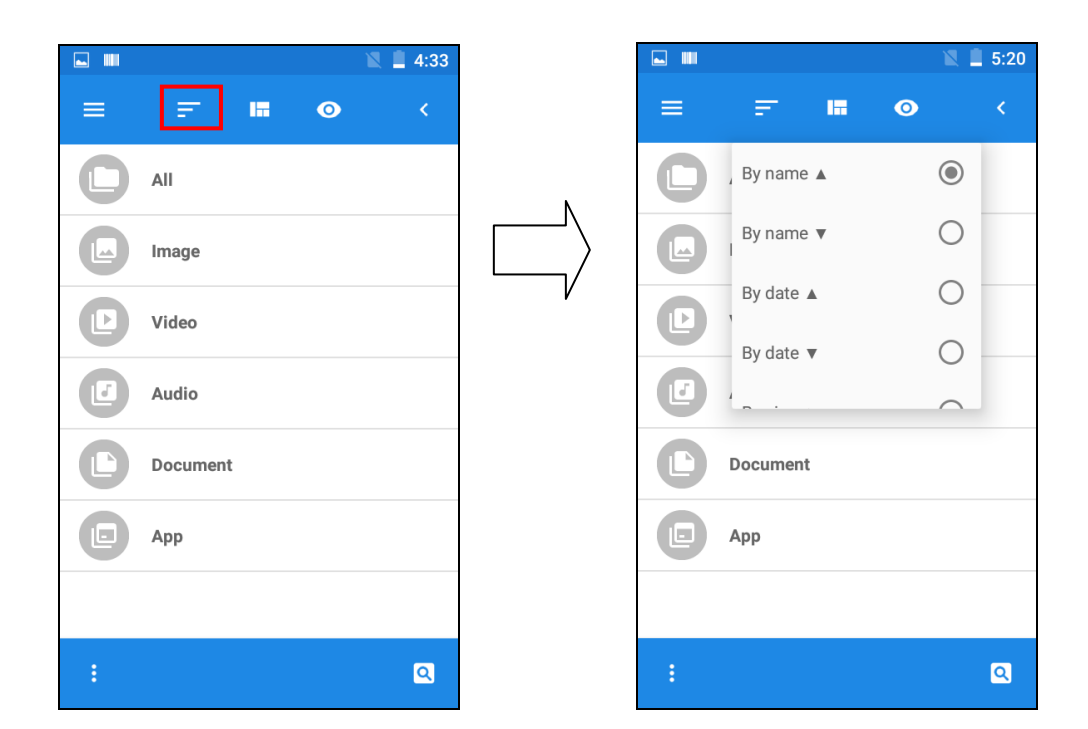

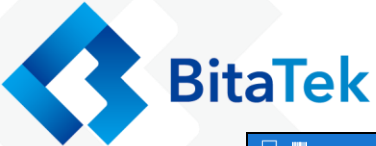

| <b>. </b> |          |   | 📓 🗎 4:33 |
|-----------|----------|---|----------|
| ≡         | = 1      | 0 | <        |
|           | All      |   |          |
|           | Image    |   |          |
| Þ         | Video    |   |          |
|           | Audio    |   |          |
| D         | Document |   |          |
|           | Арр      |   |          |
|           |          |   |          |
| :         |          |   | ٩        |

| <b>.</b> |       |         |   | 🖹 🗎 5:21   |
|----------|-------|---------|---|------------|
| ≡        | Ŧ     | 1       | 0 | κ.         |
|          | All   | lcons   |   | 0          |
|          | Image | Simple  |   | $\bigcirc$ |
| Þ        | Video | Details |   | ۲          |
|          | Audio |         |   |            |
|          | Docum | ent     |   |            |
|          | Арр   |         |   |            |
|          |       |         |   |            |
|          |       |         |   | Q          |

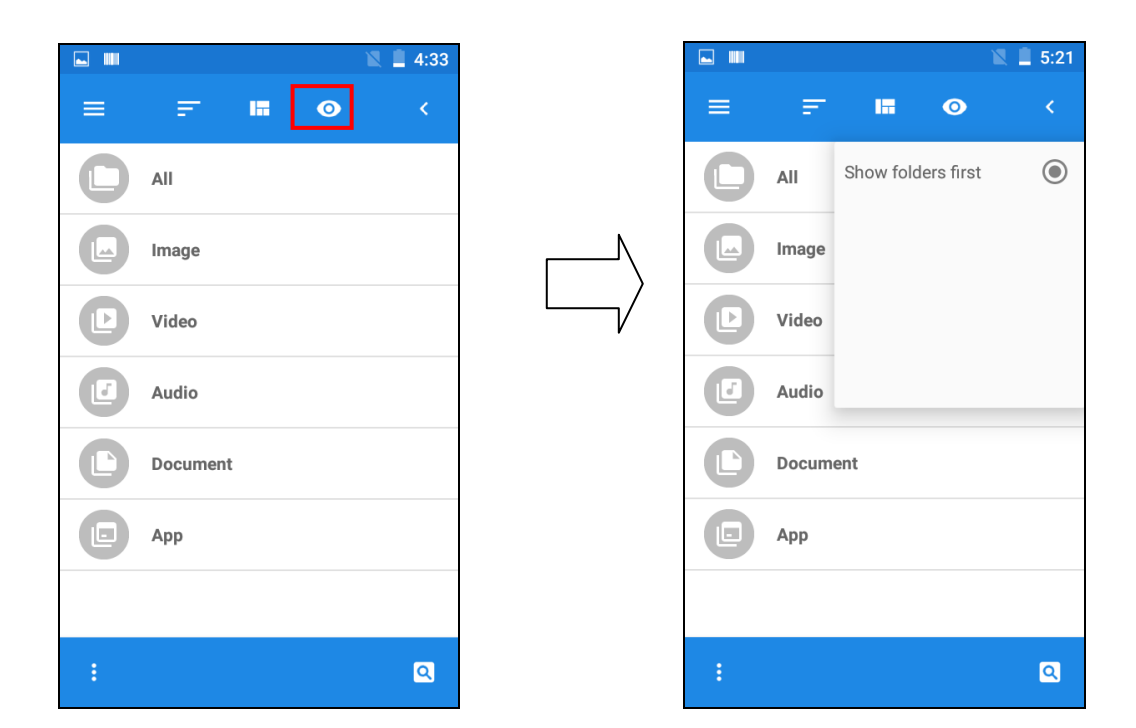

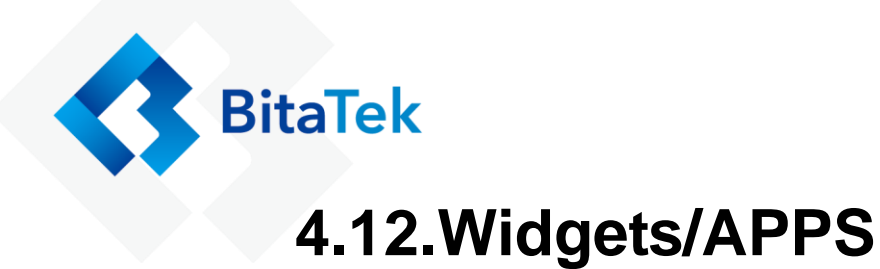

#### \* 🖹 📋 10:26 ∦ ս⊡ս 🖹 📋 10:45 APPS WIDGETS APPS WIDGETS Sep 27 Messaging Music Mms Calendar Analog clock QcMmsTestA QDCM Mot pp Phone Notes Mensagem de Informação 2012年12月 Q Qualcomm Settings Qualcom DLT CalendarWidget Cell Broadcast 0 $\bigcirc$ Snapdragon Camera )8( Setting Record 9 Contact Digital clock Wfd Client Voic

You can press some Widget tools and add the widget tools to the home Screen or other application screen.

#### Handy Terminal User Guide

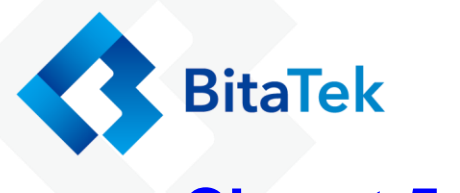

## **Charpt 5. Appendix**

## 5.1. Regulatory

This device has been tested and found to comply with the limits for a Class B digital device, pursuant to part 15 of the FCC rules. These limits are designed to provide reasonable protection against harmful interference in a residential installation. This equipment generates, uses and can radiate radio frequency energy and, if not installed and used in accordance with the instructions, may cause harmful interference with radio communications. However, there is no guarantee that interference will not occur in a particular installation.

## **5.2. Battery Notes**

It is important to consider temperature when the battery pack is charging. Charging is most efficient at normal room temperature or in a slightly cooler environment. It is essential that batteries are charged within the stated range of  $0^{\circ}$ C to  $40^{\circ}$ C. Charging batteries outside of the specified range could damage the batteries and shorten their life cycle.

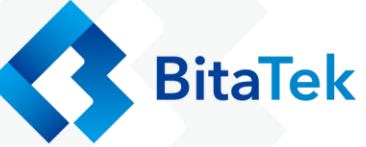

- To guarantee optimal performance, it is recommended that rechargeable batteries be replaced every year, or after 500 charging cycles are completed. It is normal for the battery to balloon or expand after one year or 500 cycles. Although it does not cause damage, it cannot be used again and must be disposed of according to the location's safe battery disposal procedures.
- 2. If a battery performance decreases more than 20%, the battery is at the end of its life cycle. Stop use and ensure the battery is disposed of properly.

## 5.3. Storage and safety notice

Although charged batteries may be left unused for several months, their capacity may be depleted due to build up of internal resistance. If this happens, they will require recharging prior to use. Batteries may be stored at temperatures between -20°C to 60°C, however they may deplete more rapidly at higher temperatures. It is recommended to store batteries at room temperature.

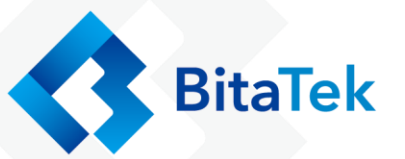

# 5.4. Product Operation and

# **Storage Notice**

The Bitatek product has applicable operation and storage temperature conditions. Please follow the limitation of suggested temperature conditions to avoid failure, damage or malfunction.

# 5.5. Adapter Notes

- Please do not leave the power adapter in the socket when it is not connected to your bitatek product for charging.
- 2. Please remove the power adapter when the battery is fully recharged.
- 3. The bundled power adapter that comes with your Bitatek product is not meant to be used outdoors. An adapter exposed to water or rain, or a very humid environment can cause damage to both the adapter and the product.
- Please only use the bundled power adapter or same specification of adapter to charge your Bitatek product. Using the wrong power adapter can damage your Bitatek product.

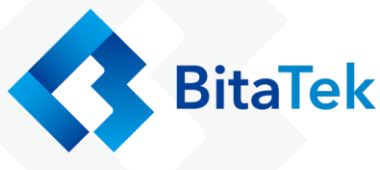

# 5.6. Support Barcode information

The following bar code types are supported and can be

individually enabled or disabled:

| 1D Symbologies        | 2D Symbologies |
|-----------------------|----------------|
| UPC/EAN               | PDF417         |
| ISSN EAN              | MicroPDF417    |
| Code 128              | Data Matrix    |
| Code 39               | Aztec          |
| Code 32               | Maxicode       |
| Code 93               | QR Code        |
| Interleaved 2 of 5    | MicroQR        |
| Discrete 2 of 5       |                |
| Codabar               |                |
| MSI                   |                |
| Matrix 2 of 5         |                |
| GS1 DataBar           |                |
| US Postnet            |                |
| US Planet             |                |
| UK Postal             |                |
| Japan Postal          |                |
| Australian Postal     |                |
| Netherlands KIX Code  |                |
| USPS 4CB/One          |                |
| Code/Intelligent Mail |                |